Llywodraeth Cymru Welsh Government

# Habitat Wales - Commons 2024

Claim Form How to complete guidance

### Introduction

Habitat Wales Commons is part of the Habitat Wales Scheme and is only available to grazing association customers who had a valid Glastir Commons 2023 contract. The claim form will be available to all Habitat Wales Commons customers who have accepted their grant award letter offer.

Scheme guidance for Habitat Wales Commons can be found on the Welsh Government website. Please see link below:

#### Habitat Wales Scheme: rules booklet | GOV.WALES

The Welsh Government must receive your completed Habitat Wales Commons Claim 2024 no later than midnight on Wednesday 15 May 2024. Applications received from 16 May 2024 up to and including 10 June 2024 will incur financial penalties. Applications and claims received after 10 June 2024 cannot be accepted.

Please remember to submit a completed copy of Section 6 from the Grant Award letter as soon as possible.

Stocking diaries must be submitted to Welsh Government by 14 January 2025. Stocking diary templates are available on the Welsh Government website:

Habitat Wales (Commons) Scheme: stocking diary | GOV.WALES

Habitat Wales (Commons) Scheme: stocking diary (option 2) | GOV.WALES

Payments will be made for Habitat Wales Commons Claim 2024 from February 2025.

These instructions will give you step-by-step guidance on how to complete your Habitat Wales Commons Claim 2024.

The Welsh Government produces this Guide in Welsh and English as required under the Welsh Government Welsh Language Scheme. Should you require a copy of this guide in the alternative language, you can access it online from: <u>Habitat Wales</u> <u>Commons Claim 2024 - How to Complete Guidance</u> by selecting the Habitat Wales Commons Claim 2024 – How to Complete Guidance, then the language switcher and re-opening the document.

If you are encountering problems or are unable to access your online account, please contact the RPW Online Helpdesk on 0300 062 5004.

#### Contents

| Introduction                                           | 2  |
|--------------------------------------------------------|----|
| Getting Started                                        | 5  |
| RPW Online Home Page                                   | 5  |
| Accessing your Claim                                   | 7  |
| Habitat Wales Commons Claim                            | 10 |
| Customer Details - Amending details                    | 12 |
| Online Preferences - Amending details                  | 13 |
| General notes on using the Habitat Wales Commons Claim | 14 |
| Page List and Navigation                               | 15 |
| Introduction Page                                      | 16 |
| Privacy Notice                                         | 17 |
| Grazing Association Membership                         | 18 |
| Claims                                                 | 19 |
| Land Data                                              | 25 |
| Adding a Common Land Parcel                            | 26 |
| Land Data Details                                      | 31 |
| Habitat Wales Commons Crop and Permanent Feature Codes | 35 |
| Submission Section                                     | 36 |
| Errors, Information and Summary                        | 36 |
| Summary                                                | 41 |
| Declaration and Undertakings                           | 43 |
| Submit                                                 | 44 |
| Habitat Wales Commons Claim Submission Confirmation    | 45 |
| Submitted Claim                                        | 46 |
|                                                        |    |

### **Getting Started**

#### **RPW Online Home Page**

If you are not registered to access your online account, please use the Register link shown below:

**Register** 

If you are not logged in, you must log into your RPW Online Account via the link below:

RPW Online - Log in

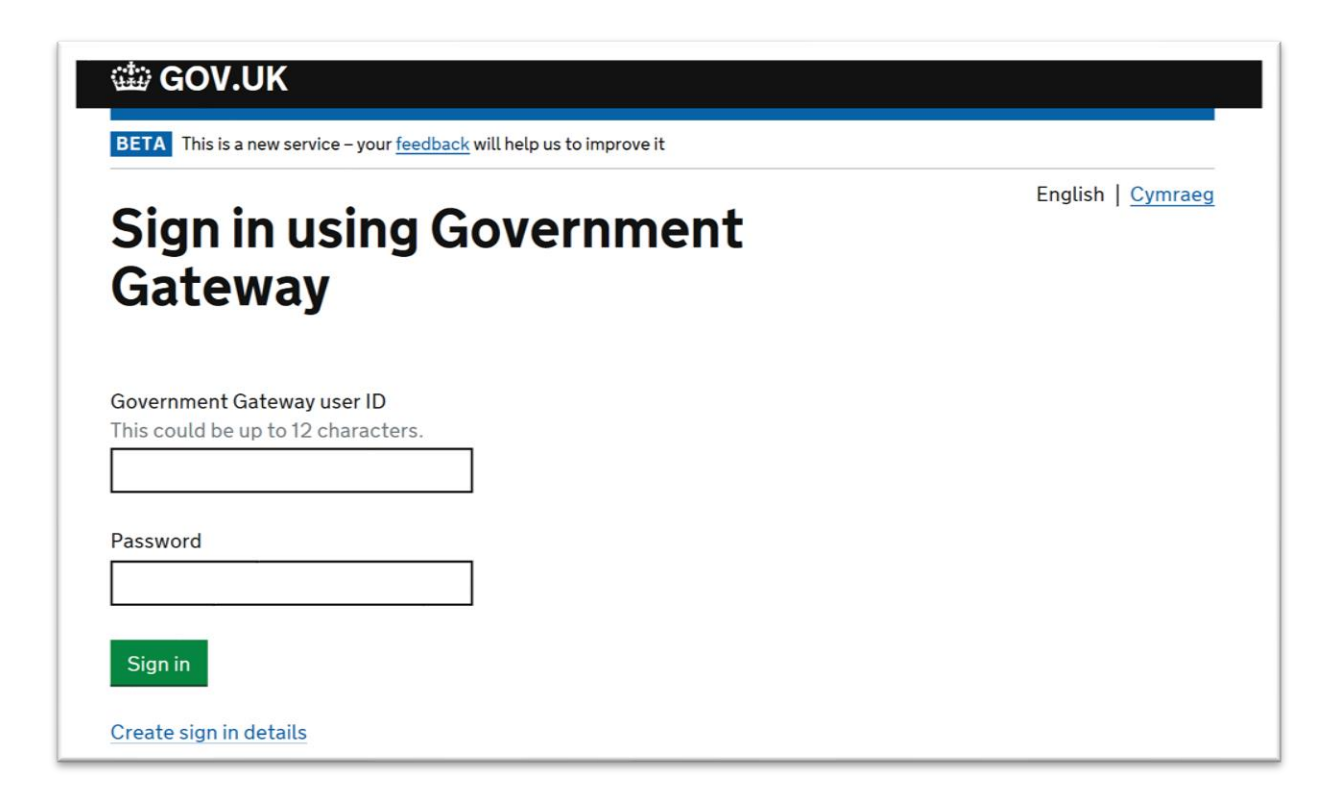

You will see the following screen where you must enter your User ID and Password and select Log in.

If you are encountering problems or are unable to access your online account, please contact the RPW Online Helpdesk on 0300 062 5004.

Once logged into your online account the RPW Online 'Homepage' will appear.

| RPW Constant<br>White Constant<br>White Constant<br>White Constant<br>Caral Payments Wales                                                                                                    | CRONFA AMALETINGDOL EVIROP AR OVER<br>DATE VOL ONLEDIO: FINADO YN<br>BUDDSIDDI MEWR ABALEDOD ONLEDIG<br>THE EUROPEAN AGRICULTURAL FUND FOR<br>EUROPE INVESTING IN RURAL AREAS |
|----------------------------------------------------------------------------------------------------|----------------------------------------------------------------------------------------------------|
| (Change Customer)                                                                                                    | Cymraeg   Sign out                                                                                                    |
| Home CRN Details * Land * Correspondence 3 * Forms Contracts and Small Grants *                                                                                                    |                                                                                                    |
| When you have finished your online session, please ensure that you log out and close the browser.                                                                                               |                                                                                                    |
| When completing applications ensure you do not use your browser's back button.                                                                                                    |                                                                                                    |
| Messages between You and RPW                                                                                                    | Useful Links                                                                                                    |
| Unread Derbyniwyd y Contract / Contract Accepted:                                                                                                    | BCMS<br>Farming and scheme information<br>Bovine TB                                                                                                    |
| Contract                                                                                                    | Farm animal movements and identification                                                                                                    |
| Dogfennau wedi dod i law Taliadau Gwledig Cymru / Documents received by RPW     Habitat Wales Commons Scheme EOI Summary : Habitat Wales Commons Scheme Expression of     Interest (09/10/2023) | Farming Connect<br>Welsh Government Offices<br>European Maritime and Fisheries Fund<br>EID Cymru                                                                              |
| Slastir Commons Membership 2023                                                                                                    |                                                                                                    |
| View all messages                                                                                                    |                                                                                                    |
| Start a Form                                                                                                    |                                                                                                    |
| Capital Works Claim Available anytime                                                                                                    |                                                                                                    |
| Habitat Wales Commons Claim 2024 Available until 10/06/2024. 103 days left.                                                                                                    |                                                                                                    |
| Habitat Wales Commons Scheme Expression of Interest Available until 01/12/2099. 27670 days left.                                                                                                |                                                                                                    |

Your Homepage will be tailored to you as a customer and may not appear exactly as above.

# Accessing your Claim

The Habitat Wales Commons Claim 2024 can be accessed via the link within the Start a Form box and Forms tab at the of bottom of the Home Screen.

| Bywdatar Carrent<br>Bywdatar Carrent<br>Mac Carrent                                               | CRONFA AMAI THYODOL EWEOP AR GYPER<br>BUDDSDODI WEWN ARDALEODD GWLEDIG<br>THE EUROPEAN AGBICULTURAL FUND FOR<br>BURDEN AGBICULTURAL FUND FOR<br>EUROPE INVESTIGS IN RURAL AREAS                     |
|---------------------------------------------------------------------------------------------------|----------------------------------------------------------------------------------------------------|
| Charlies Estate Agent - Viewing CRN: A0045776 D HINCHLIFF (Change Customer)                       | Cymraeg   Sign c                                                                                                    |
| Home CRN Details * Land * Correspondence 3 * Forms Contracts and Small Grants *                   |                                                                                                    |
| When you have finished your online session, please ensure that you log out and close the browser. |                                                                                                    |
| When completing applications ensure you do not use your browser's back button.                    |                                                                                                    |
| <b>Messages</b> between You and RPW                                                               | Useful Links                                                                                                    |
|                                                                                                   | BCMS<br>Farming and scheme information<br>Bovine TB<br>Farm animal movements and identification<br>Farming Connect<br>Welsh Government Offices<br>European Maritime and Fisheries Fund<br>EID Cymru |
| View all messages                                                                                 |                                                                                                    |
| Start a Form                                                                                      |                                                                                                    |
| Capital Works Claim Available anytime                                                             |                                                                                                    |
| Habitat Wales Commons Claim 2024 Available until 10/06/2024. 103 days left.                       |                                                                                                    |
| Habitat Wales Commons Scheme Expression of Interest Available until 01/12/2099. 27670 days left.  |                                                                                                    |

The claim can also be accessed via the Forms tab at the top of the page.

| Eventual Contract Contract Con | CRONTA AMALTHYDDOL ENROP AR GYTER<br>DATRIVOL GWLEDIG: (NIROP YN<br>BUDOSDOL MEWR ARDALCOD GWLEDIG<br>THE EUROPEAN ARCHCLUTURAL (NUG FOR<br>BURA DOVELOPHENT<br>EUROPE INVESTIVOL IN BURAL AREAS    |
|----------------------------------------------------------------------------------------------------|----------------------------------------------------------------------------------------------------|
| Change Customer)                                                                                                    | Cymraeg   Sign out                                                                                                    |
| Home CRN Details * Land * Correspondence 3 * Forms Contracts and Small Grants *                                                                                                    |                                                                                                    |
| When you have finished your online session, please ensure that you log out and close the browser.                                                                                                    |                                                                                                    |
| When completing applications ensure you do not use your browser's back button.                                                                                                    |                                                                                                    |
| Messages between You and RPW                                                                                                    | Useful Links                                                                                                    |
| Unress Derbyniwyd y Contract / Contract Accepted:<br>Unress Contract / Contract<br>Contract :<br>Unress Dogfennau wedi dod i law Taliadau Gwledig Cymru / Documents received by RPW<br>Habitat Wales Commons Scheme EOI Summary : Habitat Wales Commons Scheme Expression of<br>Interest (09/10/2023)<br>Glastir Commons Membership 2023<br>View all messages                                                                                                    | BCMS<br>Farming and scheme information<br>Bovine TB<br>Farm animal movements and identification<br>Farming Connect<br>Welsh Government Offices<br>European Maritime and Fisheries Fund<br>EID Cymru |
| Start a Form                                                                                                    |                                                                                                    |
| Capital Works Claim Available anytime<br>Habitat Wales Commons Claim 2024 Available until 10/06/2024. 103 days left.<br>Habitat Wales Commons Scheme Expression of Interest Available until 01/12/2099. 27670 days left.                                                                                                    |                                                                                                    |

| Vyusheri Tyree<br>Marcusereer<br>Waadau Cueleda Cyree<br>Arr-Lein<br>Online<br>Rare Pyrreetts Wales                                                                                                    | CRIONER AMARTHINDOOL EWROP AR GYTER<br>DATENVOU GYN LEDGI: EWROP YN<br>BUDDSDODI HWWY ARAMEROD GWNEEDIG<br>THE EUROPEAN AGRECUTURAL FUND FOR<br>THE EUROPEAN AGRECUTURAL FUND FOR<br>EUROPE INVESTING IN BURAL AREAS |
|----------------------------------------------------------------------------------------------------|----------------------------------------------------------------------------------------------------|
| (Change Customer)                                                                                                    | Cymraeg   Sign out                                                                                                    |
| Home CRN Details * Land * Correspondence 3 * Forms Contracts and Small Grants *                                                                                                    |                                                                                                    |
| Forms Please Note: Claims/Applications marked 'Ready for Payment' are still subject to checks and may there payment cannot be made until the specific scheme's payment window opens as detailed in scheme litte Scheme All | efore not result in a payment being made. Also,<br>rature.<br>Start a Form                                                                                                    |
| Not Submitted Being Processed Completed                                                                                                    | Capital Works Claim<br>Available anytime                                                                                                    |
| Glastir Advanced 2017 - (Online)                                                                                                    | Habitat Wales Commons Claim 2024<br>Available until 10/06/2024. 103 days left.                                                                                                    |
| Draft                                                                                                    | Habitat Wales Commons Scheme Expression<br>of Interest<br>Available until 01/12/2099. 27670 days left.                                                                                                    |

You may change the language displayed for your online account at anytime by using the language switcher at the top of the screen. The language, in which this How to Complete Guidance is displayed, is determined by the language as seen on screen. If you have selected to view the RPW Online screen in Welsh, the How to Complete Guidance will generate in Welsh.

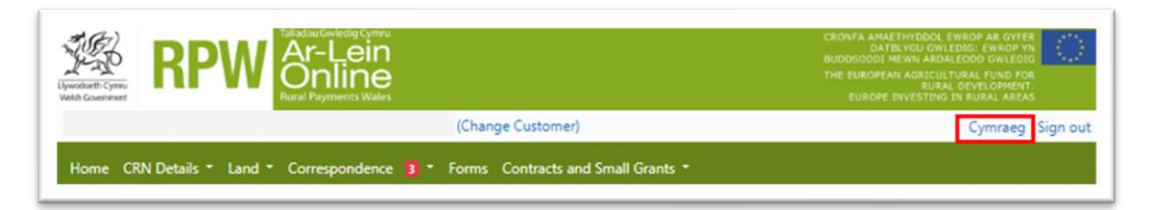

### **Habitat Wales Commons Claim**

When you select to start your Habitat Wales Commons Claim you will see the following page.

| Equators Connect                                                                | W Shakdau Gukedaji Cymu<br>Ar-Lein<br>Online<br>Rural Payments Wales                                                                                                    |                                                                                                    | CRONFA AMAETHYDDOX: EWROP AB GYFR<br>DATBINGU GYLEDOX: FWROP AT<br>BUDDSODOX HWW ARDALEDOX GWLEDOX<br>THE EUROPEAN AGRELUTICRA, FUND FOR<br>THE EUROPEAN AGRELUTICRA, FUND FOR<br>EUROPE INVESTING IN RUBAL AREAS |  |
|---------------------------------------------------------------------------------|----------------------------------------------------------------------------------------------------|----------------------------------------------------------------------------------------------------|----------------------------------------------------------------------------------------------------|--|
|                                                                                 | (C)                                                                                                    | hange Customer)                                                                                                 | Cymraeg   Sign out                                                                                                    |  |
| Home CRN Details -                                                              | Land • Correspondence 🚺 • For                                                                                                    | ns Contracts and Small Grants 🔹                                                                                 |                                                                                                    |  |
| Start Applica                                                                   | tion start an application                                                                                                    | or claim                                                                                                    |                                                                                                    |  |
| ou have asked to comple                                                         | te the following application online: Habi                                                                                                    | tat Wales Commons Claim 2024.                                                                                   |                                                                                                    |  |
| PW Online will prompt yo<br>te process at any time. If<br>our previous session. | ou for the information required by the fo<br>you Exit the application, you can come b                                                                                                    | rm. By starting this application online you are not cor<br>ack later to complete the remainder, RPW Online will | nmitting to submitting it online; you may Exit<br>have saved the information you entered in                                                                                                    |  |
| he application will not be<br>ou will not be able to ma                         | e submitted to the Welsh Government un<br>ke changes to it using RPW Online.                                                                                                    | til you click the 'Submit' option at the end of the prod                                                        | ess. Once you have submitted the application                                                                                                    |  |
| ou must ensure that your<br>ite submission penalties.                           | Habitat Wales Commons Claim 2024                                                                                                    | and supporting information is received by the Welsh                                                             | Government by 15 May 2024 in order to avoid                                                                                                    |  |
| he application must be s<br>n or before 10 June 2024                            | ubmitted to Welsh Government by 10 Jur<br>I.                                                                                                    | ne 2024. You will not be able to submit the form after                                                          | this date even if you started filling in the form                                                                                                    |  |
| you have any problems                                                           | completing your Habitat Wales Commo                                                                                                    | ns Claim 2024 then you can also contact 'Customer                                                               | Contact Centre' for further guidance.                                                                                                    |  |
| lease check that the Cust<br>icking the Customer Det                            | lease check that the Customer Details and Online Preferences shown below are correct before submitting your application. If incorrect, you can change them now by icking the Customer Details or Online Preferences links below. |                                                                                                    |                                                                                                    |  |
| ustomer Details                                                                 |                                                                                                    | Online Preferences                                                                                              |                                                                                                    |  |
| rading Title                                                                    |                                                                                                    | Email or SMS (Text) Preference                                                                                  |                                                                                                    |  |
| 00.033                                                                          |                                                                                                    | Mobile Number                                                                                                   |                                                                                                    |  |
| ostcode                                                                         |                                                                                                    |                                                                                                    |                                                                                                    |  |
| elephone Number                                                                 |                                                                                                    |                                                                                                    |                                                                                                    |  |
| mail Address                                                                    |                                                                                                    |                                                                                                    |                                                                                                    |  |
| umber of Partners                                                               |                                                                                                    |                                                                                                    |                                                                                                    |  |
|                                                                                 |                                                                                                    |                                                                                                    |                                                                                                    |  |
| Start Cancel                                                                    |                                                                                                    |                                                                                                    |                                                                                                    |  |

Please ensure you have read and understood the information on this screen. Please also check that all of the Customer Details and Online Preferences are correct.

If the information is correct, click the Start button.

If the Customer Details or Online Preferences are not correct, please click on the on either Customer Details or Online Preferences to amend the relevant details.

| Customer Details<br>Trading Title | Online Preferences<br>Email or SMS (Text) Preference |
|-----------------------------------|------------------------------------------------------|
| Address                           | Email Address                                        |
|                                   | Mobile Number                                        |
| Postcode                          |                                                      |
| Telephone Number                  |                                                      |
| Email Address                     |                                                      |
| Number of Partners                |                                                      |

The link will take you to the Customer Details or Online Preferences screen where you will be able to amend your details using the 'Update this information' function. Once you have completed your amendments, you will need to return to the Start/Continue Application screen and press 'Start' or 'Continue' as appropriate.

# **Customer Details - Amending details**

Please see: <u>RPW Online Instructions</u> for instructions to amend details.

| Uywodraeth Cymru<br>Weish Government | Online<br>Rural Payments Wales                                                                                                    | THE EUROPEAN AGRICULTURAL FUND FOR<br>RURAL DEMELOPMENT:<br>EUROPE INVESTING IN RURAL AREAS |
|--------------------------------------|----------------------------------------------------------------------------------------------------|---------------------------------------------------------------------------------------------|
| Welcome Farmer 21 CRN:               |                                                                                                    | Cymraeg   Log 0                                                                             |
|                                      | tillements Financial Information - Documents Applications and Claims Messages 4                                                                                                  |                                                                                             |
| Customer Details Individu            | al Details Maps Interactive Map Manage My Land                                                                                                    |                                                                                             |
| General Details                      |                                                                                                    |                                                                                             |
| Correspondence Address               | General Details Popule no memory                                                                                                    |                                                                                             |
|                                      | Trading Title                                                                                                    |                                                                                             |
| Main Farm Address                    | Driven Confect Name                                                                                                    |                                                                                             |
| lain Farm Address<br>Trading Address | Primary Contact Name<br>Main CPH                                                                                                    |                                                                                             |
| tain Farm Address<br>rading Address  | Primary Contact Name<br>Main CPH<br>Preferred Language                                                                                                    |                                                                                             |
| lain Farm Address<br>rading Address  | Primary Contact Name<br>Main CPH<br>Preferred Language<br>Divisional Office<br>Legal Status                                                                                      |                                                                                             |
| tain Farm Address<br>'rading Address | Primary Contact Name<br>Main CPH<br>Preferred Language<br>DMisional Office<br>Legal Status<br>Date Business Formed                                                               |                                                                                             |
| fain Farm Address<br>Trading Address | Primary Contact Name<br>Main CPH<br>Preferred Language<br>Divisional Office<br>Legal Status<br>Date Business Formed<br>Current Objective 1 Status                                |                                                                                             |
| Main Farm Address<br>Trading Address | Primary Contact Name<br>Main CPH<br>Preferred Language<br>Divisional Office<br>Legal Status<br>Date Business Formed<br>Current Objective 1 Status<br>Company Registration Number |                                                                                             |

# **Online Preferences - Amending details**

Please see: <u>RPW Online Instructions</u> for instructions to amend preferences.

| Junchardi Comment                                                                                                    | DIM A AMAEINY TODOL BARROY TAU<br>DATE TOU OWLEDIG BARROY TAU<br>DOSLODOI MEINA AROALOEDO OWLEDIG<br>E EUROPEAN AGRICULTURAL FUND FOR<br>RURAL DAVELOTMENT:<br>EUROPE INVESTING IN RURAL AREAS |
|----------------------------------------------------------------------------------------------------|----------------------------------------------------------------------------------------------------|
| Welcome Farmer 72 CRN:                                                                                                    | Cymraeg   Log 0                                                                                                    |
| Home My Farm - My Entitlements Financial Information - Documents Applications and Claims Messages                                                                                                    | My Online Account +                                                                                                    |
| Online Preferences Manage Agents/Farming Unions                                                                                                    |                                                                                                    |
| TRADE CONTRACT TRADE AND A DESCRIPTION OF A DESCRIPTION OF A DESCRIPTION O |                                                                                                    |
| Email or SMS Preference<br>Email Address<br>Mobile Number<br>Preferred Correspondence                                                                                                    |                                                                                                    |

#### General notes on using the Habitat Wales Commons Claim

Once you have launched the Habitat Wales Commons Claim 2024, please note these technical notes before you progress.

- You are advised to press 'Save' on any page where you have changed information.
- You should use the 'Previous' or 'Next' button to move between screens.
- You should <u>not</u> use the back and forwards arrows on your browser bar to move between pages as this is likely to cause the claim to fail and shut down and you may have to log back into RPW Online again.
- Selecting 'Save' will update the claim with all changes you may have made. You can select to save at any time.
- Selecting 'Exit' will automatically save all changes made to your claim before exiting to your RPW Online home screen.
- You can use the 'Print' button to generate a printed version of the claim. The printed version will show the claim at its current state, showing any changes you may have made.
- The printed version is a DRAFT only and will **<u>not</u>** be accepted by the Welsh Government as a valid claim for payment.
- The printed draft version will display 'NOT SUBMITTED' within the footer of all pages.
- Once submitted, the printed claim will display 'SUBMITTED' within the footer of all pages.

# Page List and Navigation

You will notice your Page List (shown below), which displays each section of your Habitat Wales Commons Claim.

The sections which you have progressed through and completed will show a green tick.

A red cross indicates there is either an 'Error' on the section, or you have not yet completed the section.

The current section displayed on your screen will always be highlighted with a blue surround to highlight the section title. The screenshot below shows that you are currently in section titled Claims.

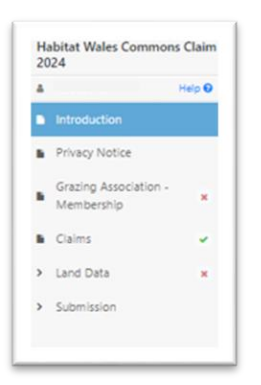

You can navigate to any section by clicking on the title of that section.

E.g. If you want to go back to the Introduction section, please use your cursor to click on Introduction and this will navigate you to the Introduction section.

# **Introduction Page**

This page provides key messages about your claim. Please ensure you have read them thoroughly before you begin your claim.

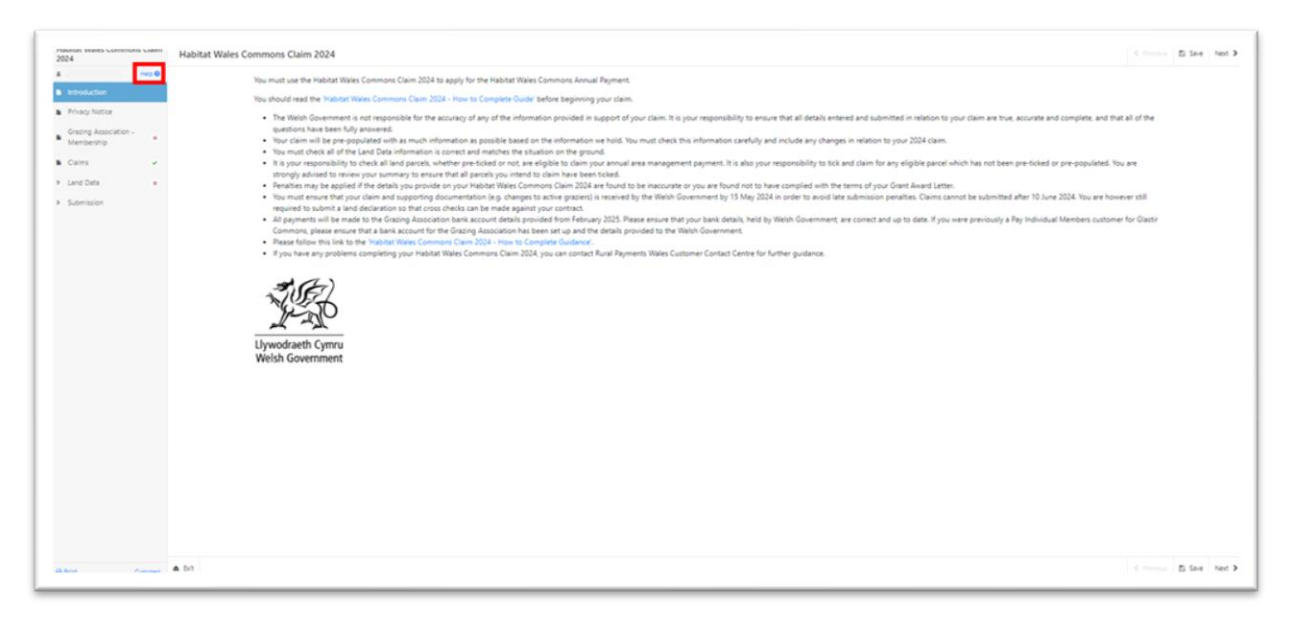

The 'Help Guide' button (highlighted above) is a link to this Habitat Wales Commons Claim - How to Complete Guidance, which is available on the Welsh Government website. Selecting this link will open a new tab in your Internet Browser.

Once you have read and understood the Introduction page, click Next on the top or bottom right-hand corners of the screen to progress to the next section.

### **Privacy Notice**

You must read the Privacy Notice.

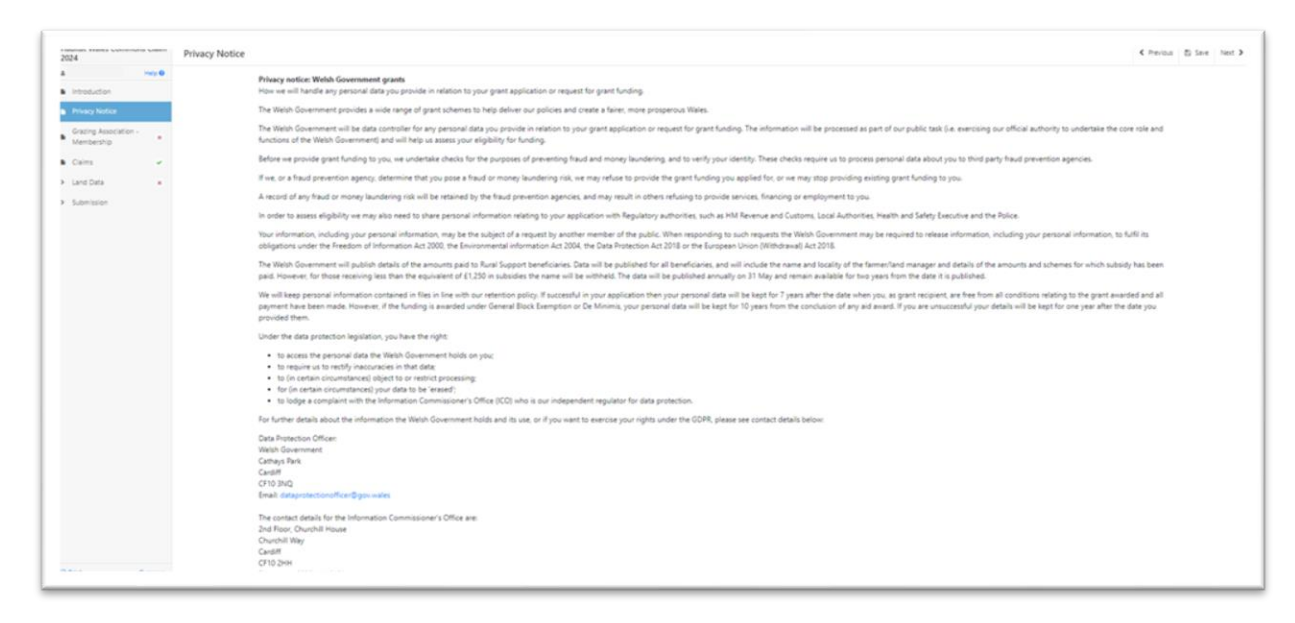

# **Grazing Association Membership**

This page displays the current membership of the Grazing Association as set within your Habitat Wales Commons Grant Award Letter.

| itat Wales Commons Claim<br>4         | Grazing Association - Membership                                                                                                    |                                                                                                    |                                                                              |            | C Previous 🖺 Sav | ne N |
|---------------------------------------|----------------------------------------------------------------------------------------------------|----------------------------------------------------------------------------------------------------|------------------------------------------------------------------------------|------------|------------------|------|
| ntroduction<br>Mixecy Notice          | Displayed below is the current status of you<br>You <b>MUST</b> answer the question at the botto<br>Here is a list of the Grazing Association men | Grazing Association Membership as in your Ha<br>m of the page.<br>Ibers recorded on the current version of the cor | itat Wales Commons Contract. Please check these details are correct.<br>ract |            |                  |      |
| Grazing Association - 🕝<br>Kembership | CPH Number                                                                                                    | CRN                                                                                                    | Trading Title                                                                | Status     |                  |      |
| Talms 🖌                               |                                                                                                    |                                                                                                    |                                                                              | Active     |                  |      |
|                                       |                                                                                                    |                                                                                                    |                                                                              | Active     |                  |      |
| and Data ×                            |                                                                                                    |                                                                                                    |                                                                              | Active     |                  |      |
| lubmission                            |                                                                                                    |                                                                                                    |                                                                              | Active     |                  |      |
|                                       |                                                                                                    |                                                                                                    |                                                                              | Active     |                  |      |
|                                       |                                                                                                    |                                                                                                    |                                                                              | Active     |                  |      |
|                                       |                                                                                                    |                                                                                                    |                                                                              | Active     |                  |      |
|                                       |                                                                                                    |                                                                                                    |                                                                              | Active     |                  |      |
|                                       |                                                                                                    |                                                                                                    |                                                                              | Active     |                  |      |
|                                       |                                                                                                    |                                                                                                    |                                                                              | Active     |                  |      |
|                                       |                                                                                                    |                                                                                                    |                                                                              | Active     |                  |      |
|                                       |                                                                                                    |                                                                                                    |                                                                              | Active     |                  |      |
|                                       |                                                                                                    |                                                                                                    |                                                                              | Active     |                  |      |
|                                       |                                                                                                    |                                                                                                    |                                                                              | Active     |                  |      |
|                                       |                                                                                                    |                                                                                                    |                                                                              | Active     |                  |      |
|                                       |                                                                                                    |                                                                                                    |                                                                              | Active     |                  |      |
|                                       |                                                                                                    |                                                                                                    |                                                                              | Active     |                  |      |
|                                       |                                                                                                    |                                                                                                    |                                                                              | Active     |                  |      |
|                                       |                                                                                                    |                                                                                                    |                                                                              | Active     |                  |      |
|                                       |                                                                                                    |                                                                                                    |                                                                              | Active     |                  |      |
|                                       |                                                                                                    |                                                                                                    |                                                                              | Active     |                  |      |
|                                       |                                                                                                    |                                                                                                    |                                                                              | Active     |                  |      |
|                                       |                                                                                                    |                                                                                                    |                                                                              | Non-Active |                  |      |
|                                       |                                                                                                    |                                                                                                    |                                                                              | Non-Active |                  |      |
|                                       |                                                                                                    |                                                                                                    |                                                                              | Non-Active |                  |      |
|                                       |                                                                                                    |                                                                                                    |                                                                              | Non-Active |                  |      |

Please ensure you have checked all details are accurate.

**Please note:** you may need to scroll down the screen if your Grazing Association contains a high number of members.

You **MUST** answer 'Yes' or 'No' to the following question displayed at the bottom of your screen:

| Have any details of membership to the Grazing Association changed? * O Yes | No |
|----------------------------------------------------------------------------|----|
|----------------------------------------------------------------------------|----|

If you select 'Yes', then you must provide further information as to the details that have changed.

Please notify us of these changes via RPW Online.

If you select 'No', no further information is required. Please select 'Next' to continue with your claim.

# Claims

This screen displays the claim(s) which you are eligible to be claimed. All customers will have the opportunity to claim Habitat Wales Commons Lands Management Payment.

If you are a Habitat Wales Commons Advanced customer, you will have to opportunity to also claim your Habitat Wales Commons Additional Management Payment. If you are not a Habitat Wales Commons Advanced customer, this tick box will not appear on your claim.

| fabitat Wales Commons Claim<br>1024     | Claims                                                                                                    | < Previous | D See   | Net ) |
|-----------------------------------------|----------------------------------------------------------------------------------------------------|------------|---------|-------|
| a Introduction                          | We have pre-ficked your claim boxes before based on the information we have available. Please remove or add ticks appropriately. You MDST ensure you have ticked against each payment you with to claim. |            |         |       |
| Privacy Notice<br>Grazing Association - | C Claim Habitat Weles Commona Land Management Cost                                                                                                    |            |         |       |
| Cains                                   |                                                                                                    |            |         |       |
| Land Data      K     Submission         |                                                                                                    |            |         |       |
|                                         |                                                                                                    |            |         |       |
|                                         |                                                                                                    |            |         |       |
|                                         |                                                                                                    |            |         |       |
|                                         |                                                                                                    |            |         |       |
|                                         |                                                                                                    |            |         |       |
|                                         |                                                                                                    |            |         |       |
|                                         |                                                                                                    |            |         |       |
|                                         |                                                                                                    |            |         |       |
|                                         |                                                                                                    |            |         |       |
| Chief Provide                           | ▲ DT                                                                                                    | < mevious  | ES SAIR | net > |

| Habitat Wales Commons Claim<br>2024                      | Calins                                                                                                    | Chevous IS Save Next.> |
|----------------------------------------------------------|----------------------------------------------------------------------------------------------------|------------------------|
| A res 0<br>B introduction                                | We have pre-folded your claim boxes before lasted on the information we have available. Please remove or add toks appropriately. You MDST ensure you have tokind against each payment you wish to claim. |                        |
| Frivacy Notice     Grading Association -      Membership | Claim Habitat Wales Commons Land Management Cest     Cam Habitat Wales Commons Additional Management Ryment                                                                                              |                        |
| Cares                                                    | Have you complied (or will be complying) with all field parsel-based activities for the Additional Management Reyment options within your Habitat Wales Commons Contract? * O Yes O No                   |                        |
| <ul> <li>Submission</li> </ul>                           |                                                                                                    |                        |
|                                                          |                                                                                                    |                        |
|                                                          |                                                                                                    |                        |
|                                                          |                                                                                                    |                        |
|                                                          |                                                                                                    |                        |
|                                                          |                                                                                                    |                        |
|                                                          |                                                                                                    |                        |
|                                                          |                                                                                                    |                        |
|                                                          |                                                                                                    |                        |
| A Rot Conses                                             | ▲ 54                                                                                                    | € Perous III See Net > |

These claim boxes are pre ticked. If you do not wish to claim payment under the scheme applicable, please un-tick the appropriate box.

If you un-tick 'Habitat Wales Commons Land Management Payment' the following pop up box will appear:

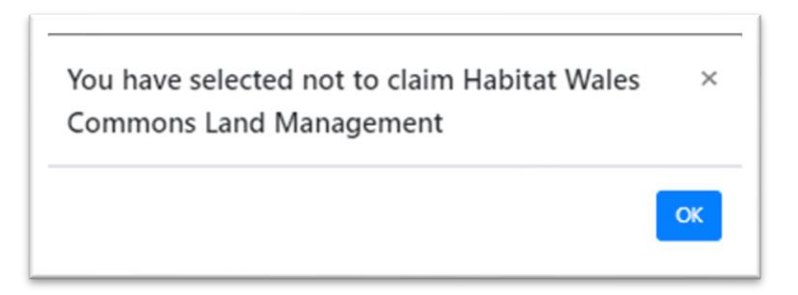

This pop-up box is informing you, that you have selected to not claim Habitat Wales Commons Land Management Payment.

Select OK and the comments box will appear.

| maoitat waies commons claim<br>2024   | Claims                                                                                                    | < Previous | D See   | Net >  |
|---------------------------------------|----------------------------------------------------------------------------------------------------|------------|---------|--------|
| 4 Hope                                |                                                                                                    |            |         |        |
| Introduction                          | We have pre-ficked your claim boxes below based on the information we have available. Please remove or add ticks appropriately. You MUST ensure you have ticked against each payment you wish to claim. |            |         |        |
| Privacy Notice                        | Cam Habitst Wales Commons Land Management Cost                                                                                                    |            |         |        |
| Grazing Association - *<br>Membership | Please explain why you do not wish to claim this payment "                                                                                                    |            |         |        |
| Coms                                  |                                                                                                    |            |         |        |
| > Land Data #                         |                                                                                                    | 1          |         |        |
| ➤ Submoup                             |                                                                                                    | 0.255      |         |        |
| O.B.d. Austra                         | ▲ ba                                                                                                    | < Previous | El Sere | Next > |

You must complete this comments box and explain why you are not claiming your annual payment under Habitat Wales Commons and/or Habitat Wales Commons Advanced scheme.

If you leave the comments box empty and select 'Next' there will be an error logged against this page and the Red Cross will remain on the page list against the Claims section. To resolve this, please make comments against each unclaimed payment or you can select to claim the management payment, by re-ticking the box.

| 2024                                                    | Claims                                                                                                    | < Previous ID Since No. |
|---------------------------------------------------------|----------------------------------------------------------------------------------------------------|-------------------------|
| a Hep 0<br>B Introduction                               | We have give-folded your claim boxes below based on the information we have available. Please remove or add ticks appropriately. You MUST ensure you have toleid against each payment you wish to chaim. |                         |
| Privacy Notice     Grazing Association -     Membership | Some data has not been entered or is invalid in the fields highlighted below. Rease correct this data before continuing.                                                                                 |                         |
| Land Data                                               | Cam Habitat Wales Gammas Land Management Cast Please explain why you do not with to claim this payment *                                                                                                 |                         |
| <ul> <li>Submission</li> </ul>                          |                                                                                                    | h.                      |
|                                                         | This is a mandatory question, please answer it.                                                                                                    |                         |
|                                                         |                                                                                                    | 0/255                   |
|                                                         |                                                                                                    |                         |
|                                                         |                                                                                                    |                         |
|                                                         |                                                                                                    |                         |
|                                                         |                                                                                                    |                         |
|                                                         |                                                                                                    |                         |
|                                                         |                                                                                                    |                         |
|                                                         |                                                                                                    |                         |
|                                                         |                                                                                                    |                         |
|                                                         |                                                                                                    |                         |
|                                                         |                                                                                                    |                         |
|                                                         |                                                                                                    |                         |

If you have un-ticked the claim for either: Habitat Wales Commons Land Management or Habitat Wales Commons Additional Management payments and you decide to re-tick to claim for payment against either of the Claims you will see the following pop up box.

| marked             | as 'Claimed'                   | . If you wis | h to not clair                  | n         |
|--------------------|--------------------------------|--------------|---------------------------------|-----------|
| paymen<br>please u | t for any par<br>n-tick each i | cei(s) with  | in your claim,<br>in the Land F | ,<br>Data |
| section.           | in their cuerry                | Surcer with  |                                 | Jutu      |

This information message is to inform you that all your land parcels, contained within your claim are now marked as claimed and if you do not wish to make a claim for payment for any parcel(s), you must do this by un-ticking each parcel within your Land Data Section.

All Habitat Wales Commons Advanced customers must answer the following question:

Have you complied (or will be complying) with all field parcel-based activities

for the Additional Management Payment options within your Habitat Wales

Commons Contract?

| Habitat Wales Commons Claim<br>2024                     | Claims                                                                                                    | < Period  | E She | Next 3 |
|---------------------------------------------------------|----------------------------------------------------------------------------------------------------|-----------|-------|--------|
| A mp.0                                                  | We have pre-folied your claim boxes below haved on the information we have available. Please remove or add ticks appropriately. You MUST ensure you have folied against each payment you with to claim. |           |       |        |
| Privacy Notice     Gracing Association -     Membership | Calmi Habitat Wales Commons Land Management Cost     Calmi Habitat Wales Commons Additional Management Payment     Calmi Habitat Wales Commons Additional Management Payment                            |           |       |        |
| Claims     Claims     Land Data     submission          | Have you compled (or will be complying) with all field parcel-based activities for the Additional Management Reyment options within your Hisbites Wales Commons Contract * O Yes O No                   |           |       |        |
|                                                         |                                                                                                    |           |       |        |
|                                                         |                                                                                                    |           |       |        |
|                                                         |                                                                                                    |           |       |        |
|                                                         |                                                                                                    |           |       |        |
|                                                         |                                                                                                    |           |       |        |
|                                                         |                                                                                                    |           |       |        |
| a Prot Comana                                           | a bo                                                                                                    | < Prevous | E See | Net >  |

If you have not or cannot comply with your activities specified within your Habitat Wales Commons Advanced Grant Award Letter, please select 'No' to the previous question and the following table will appear:

| Habitat Wales Commons Claim<br>2024                                | Claims                               |                                                                         |                                                                                   |                                          |                          |                                    |                                    |                       |           |             | < Previous | E) Save | Net 1 |
|--------------------------------------------------------------------|--------------------------------------|-------------------------------------------------------------------------|-----------------------------------------------------------------------------------|------------------------------------------|--------------------------|------------------------------------|------------------------------------|-----------------------|-----------|-------------|------------|---------|-------|
| a Help O<br>b Introduction                                         | We ha                                | ve pre-ticked your claim                                                | boxes below based on th                                                           | he information we have a                 | vailable. Please remove  | or add ticks appropriately. You M  | UST ensure you have ticked against | each payment you wish | to claim. |             |            |         |       |
| Privacy Notice     Gracing Association -     Membership     Claims | 52 Claim I<br>52 Claim I<br>Have you | Habitat Wales Common<br>Habitat Wales Common<br>complied (or will be co | s Land Management Cost<br>s Additional Management<br>mplying) with all field parc | t Payment<br>cel-based activities for th | e Additional Managem     | ent Payment options within your H  | labitat Wales Commons Contract? *  |                       | े Yes     | # No        |            |         |       |
| Land Data     Submission                                           | In orde                              | r for Welsh Governmer                                                   | t to identify which activity                                                      | y you have not, or will no               | t be, compliant with, pl | ease supply the following informat | tion:                              |                       |           |             |            |         |       |
|                                                                    | Sheet Re                             | ference *                                                               | Field Number *                                                                    | Option *                                 | Activity Id *            | Hup Comments*                      |                                    |                       |           | <b>◆</b> Ad | d Activity |         |       |
|                                                                    |                                      |                                                                         |                                                                                   |                                          |                          |                                    |                                    |                       |           | 1 Terror    | 3          |         |       |
|                                                                    |                                      |                                                                         |                                                                                   |                                          |                          |                                    |                                    |                       |           | 0/255       |            |         |       |
|                                                                    |                                      |                                                                         |                                                                                   |                                          |                          |                                    |                                    |                       |           |             |            |         |       |
|                                                                    |                                      |                                                                         |                                                                                   |                                          |                          |                                    |                                    |                       |           |             |            |         |       |
|                                                                    |                                      |                                                                         |                                                                                   |                                          |                          |                                    |                                    |                       |           |             |            |         |       |
|                                                                    |                                      |                                                                         |                                                                                   |                                          |                          |                                    |                                    |                       |           |             |            |         |       |
|                                                                    |                                      |                                                                         |                                                                                   |                                          |                          |                                    |                                    |                       |           |             |            |         |       |

You are required to complete the following information in the screen above:

- Sheet Reference (e.g. SS1234)
- Field Number (e.g. 0056)
- Option Select your Additional Management Payment (AMP) from the drop down (e.g. 411)
- Activity ID (e.g. TE001)
- Comments please enter the reason why you cannot or have not adhered to your Additional Management Payment requirements as set within your Habitat Wales Commons Advanced Grant Award Letter.

If you have failed to adhere to more than one activity, please use the 'Add Activity' button, which will populate an additional table as shown below:

| Habitat Wales Commons C<br>2024                         | laim Claims |                                                                                                    |                               |                             |                           |              |                                                                                 |             |         | < Previous  | E) Save | Net > |
|---------------------------------------------------------|-------------|----------------------------------------------------------------------------------------------------|-------------------------------|-----------------------------|---------------------------|--------------|---------------------------------------------------------------------------------|-------------|---------|-------------|---------|-------|
| a He                                                    |             | We have pre-ticked your clair                                                                                                    | m boxes below based on the    | e information we have a     | wailable. Please remove   | t or add tid | ks appropriately. You MUST ensure you have ticked against each payment you wish | h to claim. |         |             |         |       |
| Privacy Notice     Grazing Association -     Membership |             | Claim Habits Weiss Commons Land Management Cost Claim Habits Weiss Commons Additional Management Psyment Claim Habits Weiss Commons Additional Management Psyment |                               |                             |                           |              |                                                                                 |             |         |             |         |       |
| Claims                                                  |             | Have you complied (or will be co                                                                                                    | omplying) with all field parc | el-based activities for the | te Additional Managem     | ient Payme   | nt options within your Habitat Wales Commons Contract? *                        | O Yes       | # No    |             |         |       |
| <ul> <li>Submission</li> </ul>                          |             | In order for Welsh Governme                                                                                                    | nt to identify which activity | you have not, or will not   | it be, compliant with, pl | lease suppl  | y the following information:                                                    |             |         |             |         |       |
|                                                         |             |                                                                                                    |                               |                             |                           |              |                                                                                 |             | +4      | 50 Activity |         |       |
|                                                         |             | Sheet Reference *                                                                                                    | Field Number*                 | Option *                    | Activity Id *             | Hep          | Comments *                                                                      |             |         | _           |         |       |
|                                                         |             |                                                                                                    |                               |                             |                           |              |                                                                                 |             | at here | N.          |         |       |
|                                                         |             |                                                                                                    |                               |                             |                           |              |                                                                                 |             | 0/255   |             |         |       |
|                                                         |             |                                                                                                    |                               |                             | 1                         |              |                                                                                 |             | @ Remo  | ve.         |         |       |
|                                                         |             |                                                                                                    |                               |                             |                           |              |                                                                                 |             | 6/255   |             |         |       |
|                                                         |             |                                                                                                    |                               |                             |                           |              |                                                                                 |             |         |             |         |       |
|                                                         |             |                                                                                                    |                               |                             |                           |              |                                                                                 |             |         |             |         |       |
|                                                         |             |                                                                                                    |                               |                             |                           |              |                                                                                 |             |         |             |         |       |
|                                                         |             |                                                                                                    |                               |                             |                           |              |                                                                                 |             |         |             |         |       |
|                                                         |             |                                                                                                    |                               |                             |                           |              |                                                                                 |             |         |             |         |       |
| Alter Or                                                | A 51        |                                                                                                    |                               |                             |                           |              |                                                                                 |             |         | < Previous  | E) Save | Net > |

Below is an example of the information required by Welsh Government:

| 2024           | Claims |                            |                               |                           |            |                      |         |                                                                                           | < Previous     | E) Save | Net 3 |
|----------------|--------|----------------------------|-------------------------------|---------------------------|------------|----------------------|---------|-------------------------------------------------------------------------------------------|----------------|---------|-------|
| introduction   | We     | have pre-ticked your claim | n boxes below based on th     | e information we have     | e availabi | ie. Please remove or | add tic | is appropriately. You MUST ensure you have ticked against each payment you wish to claim. |                |         |       |
| Privacy Notice | E Ca   | m Habitat Wales Common     | s Land Management Cost        |                           |            |                      |         |                                                                                           |                |         |       |
| Membership     | 🖬 Clai | m Habitat Wales Common     | s Additional Management       | Payment                   |            |                      |         |                                                                                           |                |         |       |
| 🗈 Caims 🛛 🗹    | Have y | ou complied (or will be co | mplying) with all field parc  | el-based activities for t | r the Add  | itional Management   | Payme   | nt options within your Habitat Wales Commons Contract? * O Yes 🕷                          | No             |         |       |
| > Submission   | in a   | rder for Welsh Governmer   | it to identify which activity | you have not, or will n   | not be, ci | ompliant with, pleas | e supp) | the following information:                                                                |                |         |       |
|                |        |                            |                               |                           |            |                      |         |                                                                                           | + Add Activity |         |       |
|                | Sheet  | Reference *                | Field Number *                | Option*                   | Act        | ivity Id *           | Help    | Comments *                                                                                |                |         |       |
|                | SHS    | 94                         | 5678                          | 400                       | <b>T</b>   | 5001                 | 5       | Could not maintain stocking levels                                                        | 8 Remove       |         |       |
|                |        |                            |                               |                           |            |                      |         |                                                                                           | 6              |         |       |
|                |        |                            |                               |                           | -          |                      |         | 140                                                                                       | 55             |         |       |
|                |        |                            |                               |                           |            |                      |         |                                                                                           | E remove       |         |       |
|                |        |                            |                               |                           |            |                      |         |                                                                                           | 6<br>33        |         |       |
|                |        |                            |                               |                           |            |                      |         |                                                                                           |                |         |       |
|                |        |                            |                               |                           |            |                      |         |                                                                                           |                |         |       |
|                |        |                            |                               |                           |            |                      |         |                                                                                           |                |         |       |
|                |        |                            |                               |                           |            |                      |         |                                                                                           |                |         |       |
|                |        |                            |                               |                           |            |                      |         |                                                                                           |                |         |       |
|                |        |                            |                               |                           |            |                      |         |                                                                                           |                |         |       |
|                |        |                            |                               |                           |            |                      |         |                                                                                           |                |         |       |

Once you have completed the required information, please select 'Save' and then 'Next'.

To remove an incorrectly populated table, please select the 'Remove' button.

| 2024                                | Claims |                               |                             |                            |                          |                                                                                |                           | < Previous    | E Sive Net 3  |
|-------------------------------------|--------|-------------------------------|-----------------------------|----------------------------|--------------------------|--------------------------------------------------------------------------------|---------------------------|---------------|---------------|
| a Help 0<br>a Introduction          |        | We have pre-ticked your o     | laim boxes below based or   | the information we have    | e available. Please remo | ove or add ticks appropriately. You MUST ensure you have ticked against each p | ayment you wish to claim. |               |               |
| Privacy Notice                      |        | Claim Habitat Wales Comr      | rons Land Management Cr     | 267                        |                          |                                                                                |                           |               |               |
| Grazing Association -<br>Membership |        | Claim Habitat Wales Comr      | rons Additional Managem     | ent Payment                |                          |                                                                                |                           |               |               |
| Cains                               |        | Have you complied (or will be | complying) with all field p | arcel-based activities for | the Additional Manage    | ement Payment options within your Habitat Wales Commons Contract? *            | O Yes                     | # No          |               |
| <ul> <li>Submission</li> </ul>      |        | In order for Welsh Govern     | ment to identify which acti | ity you have not, or will  | not be, compliant with,  | , please supply the following information:                                     |                           |               |               |
|                                     |        |                               |                             |                            |                          |                                                                                |                           | ♦ kat kalvity |               |
|                                     |        | Sheet Reference *             | Field Number*               | Option *                   | Activity Id *            | Hop Comments *                                                                 |                           |               |               |
|                                     |        |                               |                             |                            |                          |                                                                                |                           | B Remove      |               |
|                                     |        |                               |                             |                            |                          |                                                                                |                           | 10            |               |
|                                     |        |                               |                             |                            | =                        |                                                                                |                           | 2 Remove      |               |
|                                     |        |                               |                             |                            |                          |                                                                                |                           |               |               |
|                                     |        |                               |                             |                            |                          |                                                                                |                           | 0/285         |               |
|                                     |        |                               |                             |                            |                          |                                                                                |                           |               |               |
|                                     |        |                               |                             |                            |                          |                                                                                |                           |               |               |
|                                     |        |                               |                             |                            |                          |                                                                                |                           |               |               |
|                                     |        |                               |                             |                            |                          |                                                                                |                           |               |               |
|                                     |        |                               |                             |                            |                          |                                                                                |                           |               |               |
|                                     |        |                               |                             |                            |                          |                                                                                |                           |               |               |
| Direct Currenter                    | A Dit  |                               |                             |                            |                          |                                                                                |                           | < Previous    | E Save Next 2 |

If you have incorrectly selected 'No' then please select 'Yes', the table will disappear and any information inputted will **not** be taken into account, although it will be saved on screen. If you select 'No' again, the data inputted will re-populate. Please check the information displayed on screen is accurate and correct.

Please then select 'Next'.

#### Land Data

The Land Data screen displays all of your Common Land and Land Used in Common, as within your Habitat Wales Commons Grant Award Letter.

| Area to be the constraint of the constraint of the constraint o    | 2024                                | Claim | Land Data List |                  |          |                                        |                                           |                      |            |                 |        |                         |         |           |                | < Previous | E) Save 1 |
|----------------------------------------------------------------------------------------------------|-------------------------------------|-------|----------------|------------------|----------|----------------------------------------|-------------------------------------------|----------------------|------------|-----------------|--------|-------------------------|---------|-----------|----------------|------------|-----------|
|                                                                                                    | Introduction                        | o que |                | Please click     | Open' to | view or amend the details of a Field P | arcel. You MUST view every field parcel I | before submitting yo | our claim. |                 |        |                         |         |           |                |            |           |
|                                                                                                    | Privacy Notice                      |       |                | Field Parcel Sea | ech:     |                                        |                                           |                      |            |                 |        |                         |         |           |                |            |           |
|                                                                                                    | Grazing Association -<br>Membership |       |                | e.g. 'SN8116 1   | 46       |                                        |                                           |                      |            |                 |        |                         |         |           | Find           | Find Next  |           |
| verbia       •       •       •       •       •       •       •       •       •       •       •       •       •       •       •       •       •       •       •       •       •       •       •       •       •       •       •       •       •       •       •       •       •       •       •       •       •       •       •       •       •       •       •       •       •       •       •       •       •       •       •       •       •       •       •       •       •       •       •       •       •       •       •       •       •       •       •       •       •       •       •       •       •       •       •       •       •       •       •       •       •       •       •       •       •       •       •       •       •       •       •       •       •       •       •       •       •       •       •       •       •       •       •       •       •       •       •       •       •       •       •       •       •       •       •       •       •       • <th>Cains</th> <th></th> <th></th> <th></th> <th></th> <th>Registered County Name</th> <th>Common Land Number</th> <th>Sheet Ref.</th> <th>Field No.</th> <th>Field Size (ha)</th> <th></th> <th>Max. Eligible Area (ha)</th> <th>Claimed</th> <th>Follow Up</th> <th>Add Field</th> <th></th> <th></th>                                                                                                    | Cains                               |       |                |                  |          | Registered County Name                 | Common Land Number                        | Sheet Ref.           | Field No.  | Field Size (ha) |        | Max. Eligible Area (ha) | Claimed | Follow Up | Add Field      |            |           |
|                                                                                                    | Land Data                           |       |                | Open             |          | BRECON                                 |                                           |                      |            |                 | 802.30 | 721.56                  | 5       |           | B Remove Field |            |           |
|                                                                                                    | Page 1                              | •     |                |                  |          |                                        |                                           |                      |            |                 |        |                         |         |           |                |            |           |
|                                                                                                    | ubmission                           |       |                |                  |          |                                        |                                           |                      |            |                 |        |                         |         |           |                |            |           |
|                                                                                                    |                                     |       |                |                  |          |                                        |                                           |                      |            |                 |        |                         |         |           |                |            |           |
|                                                                                                    |                                     |       |                |                  |          |                                        |                                           |                      |            |                 |        |                         |         |           |                |            |           |
|                                                                                                    |                                     |       |                |                  |          |                                        |                                           |                      |            |                 |        |                         |         |           |                |            |           |
|                                                                                                    |                                     |       |                |                  |          |                                        |                                           |                      |            |                 |        |                         |         |           |                |            |           |
|                                                                                                    |                                     |       |                |                  |          |                                        |                                           |                      |            |                 |        |                         |         |           |                |            |           |
|                                                                                                    |                                     |       |                |                  |          |                                        |                                           |                      |            |                 |        |                         |         |           |                |            |           |
|                                                                                                    |                                     |       |                |                  |          |                                        |                                           |                      |            |                 |        |                         |         |           |                |            |           |
|                                                                                                    |                                     |       |                |                  |          |                                        |                                           |                      |            |                 |        |                         |         |           |                |            |           |
|                                                                                                    |                                     |       |                |                  |          |                                        |                                           |                      |            |                 |        |                         |         |           |                |            |           |
|                                                                                                    |                                     |       |                |                  |          |                                        |                                           |                      |            |                 |        |                         |         |           |                |            |           |
|                                                                                                    |                                     |       |                |                  |          |                                        |                                           |                      |            |                 |        |                         |         |           |                |            |           |
|                                                                                                    |                                     |       |                |                  |          |                                        |                                           |                      |            |                 |        |                         |         |           |                |            |           |
|                                                                                                    |                                     |       |                |                  |          |                                        |                                           |                      |            |                 |        |                         |         |           |                |            |           |
|                                                                                                    |                                     |       |                |                  |          |                                        |                                           |                      |            |                 |        |                         |         |           |                |            |           |
|                                                                                                    |                                     |       |                |                  |          |                                        |                                           |                      |            |                 |        |                         |         |           |                |            |           |
|                                                                                                    |                                     |       |                |                  |          |                                        |                                           |                      |            |                 |        |                         |         |           |                |            |           |
|                                                                                                    |                                     |       |                |                  |          |                                        |                                           |                      |            |                 |        |                         |         |           |                |            |           |
|                                                                                                    |                                     |       |                |                  |          |                                        |                                           |                      |            |                 |        |                         |         |           |                |            |           |
|                                                                                                    |                                     |       |                |                  |          |                                        |                                           |                      |            |                 |        |                         |         |           |                |            |           |
|                                                                                                    |                                     |       |                |                  |          |                                        |                                           |                      |            |                 |        |                         |         |           |                |            |           |
|                                                                                                    |                                     |       |                |                  |          |                                        |                                           |                      |            |                 |        |                         |         |           |                |            |           |
|                                                                                                    |                                     |       |                |                  |          |                                        |                                           |                      |            |                 |        |                         |         |           |                |            |           |
|                                                                                                    |                                     |       |                |                  |          |                                        |                                           |                      |            |                 |        |                         |         |           |                |            |           |
|                                                                                                    |                                     |       |                |                  |          |                                        |                                           |                      |            |                 |        |                         |         |           |                |            |           |
|                                                                                                    |                                     |       |                |                  |          |                                        |                                           |                      |            |                 |        |                         |         |           |                |            |           |
|                                                                                                    |                                     |       |                |                  |          |                                        |                                           |                      |            |                 |        |                         |         |           |                |            |           |
|                                                                                                    |                                     |       |                |                  |          |                                        |                                           |                      |            |                 |        |                         |         |           |                |            |           |
|                                                                                                    |                                     |       |                |                  |          |                                        |                                           |                      |            |                 |        |                         |         |           |                |            |           |
|                                                                                                    |                                     |       |                |                  |          |                                        |                                           |                      |            |                 |        |                         |         |           |                |            |           |
|                                                                                                    |                                     |       |                |                  |          |                                        |                                           |                      |            |                 |        |                         |         |           |                |            |           |
|                                                                                                    |                                     |       |                |                  |          |                                        |                                           |                      |            |                 |        |                         |         |           |                |            |           |
| All from Dire 1                                                                                                    |                                     |       |                |                  |          |                                        |                                           |                      |            |                 |        |                         |         |           |                |            |           |
| All from Dire 1                                                                                                    |                                     |       |                |                  |          |                                        |                                           |                      |            |                 |        |                         |         |           |                |            |           |
|                                                                                                    |                                     |       |                |                  |          |                                        |                                           |                      |            |                 |        |                         |         |           |                |            |           |
|                                                                                                    |                                     |       |                |                  |          |                                        |                                           |                      |            |                 |        |                         |         |           |                |            |           |
| All from Education                                                                                                    |                                     |       |                |                  |          |                                        |                                           |                      |            |                 |        |                         |         |           |                |            |           |
|                                                                                                    |                                     |       |                |                  |          |                                        |                                           |                      |            |                 |        |                         |         |           |                |            |           |
| All from Dire                                                                                                    |                                     |       |                |                  |          |                                        |                                           |                      |            |                 |        |                         |         |           |                |            |           |
| And And And And And And And And And And                                                                                                    |                                     |       |                |                  |          |                                        |                                           |                      |            |                 |        |                         |         |           |                |            |           |
| A hit                                                                                                    |                                     |       |                |                  |          |                                        |                                           |                      |            |                 |        |                         |         |           |                |            |           |
| 6 Parts - 5 Parts - 5 Part |                                     |       |                |                  |          |                                        |                                           |                      |            |                 |        |                         |         |           |                |            |           |
| A for a final state of the state of the stat |                                     |       |                |                  |          |                                        |                                           |                      |            |                 |        |                         |         |           |                |            |           |
| A full                                                                                                    |                                     |       |                |                  |          |                                        |                                           |                      |            |                 |        |                         |         |           |                |            |           |
|                                                                                                    |                                     |       |                |                  |          |                                        |                                           |                      |            |                 |        |                         |         |           |                |            |           |

You will see each parcel is displaying the Registered County Name and CL Number (where applicable). Please note that if your contract contains a Land Used in Common parcel, the County Name and CL Number will display as LUIC.

Please check the Sheet References (SN1234) and Field Numbers (0012) are correct.

- The Field Size (ha) column is the total field size. This is the sum of all crop codes and permanent features contained within the land parcel.
- The Max. Eligible Area (ha) is the total amount of area eligible for payment within the land parcel i.e. the sum of all eligible crop codes within the land parcel.
- The Claimed column shows that you have selected this parcel for payment within your claim. Please note: all parcels will be automatically ticked for payment; if you wish to not claim payment for a parcel you must select to 'Open' the parcel and un-tick Claim.

If you wish to remove a parcel from the Habitat Wales Commons Claim 2024 – please use the 'Remove Field' button. If you wish to reinstate a parcel, please select Restore Field button – this function is only available if you have removed a field.

### Adding a Common Land Parcel

To add a parcel which is has not been prepopulated within your Land Data list, please use the following steps:

- Ensure you are within the Land Data List
- Select the blue 'Add Field' button, outlined below:

• Please supply the Sheet Reference (SS1234) and Field Number (0123) in the applicable areas as shown below:

| Add Field         |                |
|-------------------|----------------|
| Sheet Reference * | Field Number * |
|                   | Cancel         |

**Important Note**: If the Field Number starts with a zero please ensure you input all four numbers (e.g. 0011).

Once you have supplied the Sheet Reference (SS1234) and Field Number (0011) the following screen will appear:

| 2024                           | Land Data Details |                                                                     |                                                         |    |                  |            |           | < P        | vious J Back to List Nex |
|--------------------------------|-------------------|---------------------------------------------------------------------|---------------------------------------------------------|----|------------------|------------|-----------|------------|--------------------------|
| Hep 0                          |                   | Please check that all parcel details are accurate, make any necessa | ary corrections and indicate whether you wish to claim. |    |                  |            |           |            |                          |
| Privacy Notice                 |                   | Registered Cou                                                      | unty Name                                               | Co | mmon Land Number | Sheet Ref. | Field No. | laim       | Follow<br>Up             |
| Membership                     |                   | uic                                                                 | ~                                                       |    | LUIC             | SH1234     | 5678      | 8          |                          |
| Claims     H     Land Data     |                   | Claimed                                                             | l Area                                                  |    | 6                |            |           | M Core     |                          |
| Page 1                         |                   | Total Field Size (ha)                                               | Eligible Area (ha)                                      |    | crop             |            | 7063      |            |                          |
| <ul> <li>Comparison</li> </ul> |                   | 0.00                                                                | 0.00                                                    |    | ~                |            |           | <br>Remove |                          |
|                                |                   |                                                                     |                                                         |    |                  |            |           |            |                          |
|                                | A 52              |                                                                     |                                                         |    |                  |            |           |            |                          |

The parcel added will automatically default to Land Used in Common within the Registered County Name and Commons Land Number. If this is incorrect, please select the county name from the drop down within the Registered County Name column, as shown below:

| fabitat Wales Commons Claim<br>024 | Land Data Details                                                                                   |                                                                   |                           |                    |                      |                   |          | C Period | f Beckteller |
|------------------------------------|----------------------------------------------------------------------------------------------------|-------------------------------------------------------------------|---------------------------|--------------------|----------------------|-------------------|----------|----------|--------------|
| rep 0                              | Please check that all parcel det                                                                    | tails are accurate, make any necessary corrections and indicate w | hether you wish to claim. |                    |                      |                   |          |          |              |
| Privacy Nation                     |                                                                                                    |                                                                   |                           |                    |                      |                   |          | follow   |              |
| Gracing Association                | ux                                                                                                  | Registered County Name                                            | ~                         | Common Land Number | Sheet Ref.<br>SH1234 | Field No.<br>5670 | Claim    | Up       |              |
| Caine .                            | LUIC<br>ANDI FURY                                                                                   |                                                                   | -                         |                    |                      |                   |          |          |              |
| Land Data .                        | BRECON<br>CAERNARFON                                                                                |                                                                   | -                         | Crop               |                      | Area              | Add Crop |          |              |
| Paget 🔳                            | CARMARTHENSHIRE<br>CASTLEMARTIN MOD                                                                 |                                                                   |                           |                    | <b>~</b>             |                   | E Remove |          |              |
|                                    | ND GUANDLON<br>MONGQUERS<br>PENALOGINA<br>SCHPC<br>SCHPC<br>BRADIA<br>UNT GUANCIAN<br>WITT GUANCIAN |                                                                   |                           |                    |                      |                   |          |          |              |
|                                    |                                                                                                    |                                                                   |                           |                    |                      |                   |          |          |              |

Once you have selected the county name, please enter the Common Land Number.

| itat Wales Commons Claim<br>4       | Land Data Details |                                                            |                                 |                                    |                           |                  |            |           |          | < Previous | J 580X 10 | o List i Ne |
|-------------------------------------|-------------------|------------------------------------------------------------|---------------------------------|------------------------------------|---------------------------|------------------|------------|-----------|----------|------------|-----------|-------------|
| Help O                              |                   | Please check that all parcel details are accurate, make an | ny necessary corrections and in | ndicate whether you wish to claim. |                           |                  |            |           |          |            |           |             |
| rivacy Notice                       |                   | Reals                                                      | tered County Name               |                                    | Cor                       | mmon Land Number | Sheet Ref. | Field No. | Claim    | Follo      | -         |             |
| Frazing Association -<br>Membership |                   | CASTLEMARTIN MOD                                           |                                 |                                    | <ul> <li>Q.012</li> </ul> | 2                | SH1234     | 5678      | 5        | 0          |           |             |
| alms =                              |                   |                                                            |                                 |                                    |                           |                  |            |           |          |            |           |             |
| and Data *                          |                   | Total Field Size (ha)                                      | Claimed Area                    | Eligible Area (ha)                 |                           | Crop             |            | Area      | Add Crop |            |           |             |
| age 1 🔳                             |                   | 0.00                                                       |                                 | 0.00                               |                           |                  | ~ ·        |           | @Remove  |            |           |             |
|                                     |                   |                                                            |                                 |                                    |                           |                  |            |           |          |            |           |             |
|                                     |                   |                                                            |                                 |                                    |                           |                  |            |           |          |            |           |             |

You must now select all crops and permanent features which are contained within the land parcel.

Please select from the drop-down list available as shown below and enter the area of the crop or permanent feature in hectares, to two decimal places, within the Area Column:

| mate O                |                                                                |                                                             |                                                                                                    |            |           |                                                                                                    |        |  |
|-----------------------|----------------------------------------------------------------|-------------------------------------------------------------|----------------------------------------------------------------------------------------------------|------------|-----------|----------------------------------------------------------------------------------------------------|--------|--|
| introduction          | Please check that all parcel details are accurate, make any ne | cessary corrections and indicate whether you wish to claim. |                                                                                                    |            |           |                                                                                                    |        |  |
| Privacy Nation        |                                                                |                                                             |                                                                                                    |            |           |                                                                                                    | Follow |  |
| Gracing Association - | Registered                                                     | County Name                                                 | Common Land Number                                                                                        | Sheet Ref. | Field No. | Claim                                                                                                    | Up     |  |
| Membership *          | CASTLEMARTYN MOD                                               | ~                                                           | 0.03                                                                                                    | SH1234     | 5678      | 5                                                                                                    |        |  |
| Cains .               |                                                                |                                                             |                                                                                                    |            |           |                                                                                                    |        |  |
| Land Data             | Cla                                                            | imed Area                                                   | Crop                                                                                                    |            | Area      | Ait Orap                                                                                                    |        |  |
| Page 1                | Total Field Size (ha)                                          | Eligible Area (ba)                                          |                                                                                                    | -          |           | Concession of the local division of the local division of the loca |        |  |
| Submission            | 0.00                                                           | 0.00                                                        |                                                                                                    | -          |           | Lines                                                                                                    |        |  |
|                       |                                                                |                                                             | HE7<br>NO5<br>PO1<br>R21<br>R21<br>R21<br>SM2<br>T12<br>T12                                               |            |           |                                                                                                    |        |  |
|                       |                                                                |                                                             | HD<br>400<br>90<br>80<br>80<br>90<br>90<br>90<br>90<br>90<br>90<br>90<br>90<br>90<br>90<br>90<br>90<br>90 |            |           |                                                                                                    |        |  |

Please see <u>Habitat Wales Commons Crop and Permanent Feature Codes</u> section for the full description of the crop codes and permanent feature codes available under Habitat Wales Commons.

If you require adding more crop codes or permanent features, please use the Add Crop button as outlined below:

| Help O                |                                                                  |                                                           |                    |            |           |          |        |  |
|-----------------------|------------------------------------------------------------------|-----------------------------------------------------------|--------------------|------------|-----------|----------|--------|--|
| Introduction          | Please check that all parcel details are accurate, make any nece | ssary corrections and indicate whether you wish to claim. |                    |            |           |          |        |  |
| Privacy Notice        |                                                                  |                                                           |                    |            |           |          | Follow |  |
| irazing Association - | Registered C                                                     | county Name                                               | Common Land Number | Sheet Ref. | Field No. | Claim    | Up     |  |
| lembership            | CASTLEMARTIN MOD                                                 | ~                                                         | CL012              | SH1234     | 5678      | 8        |        |  |
| ains +                |                                                                  |                                                           |                    |            |           |          |        |  |
| and Data              | Claim                                                            | sed Area                                                  | Crop               |            | Area      | Add Crop |        |  |
|                       | Total Field Size (ha)                                            | Eligible Area (ha)                                        |                    |            |           |          |        |  |
| demission.            |                                                                  |                                                           | 6.8.3              |            |           |          |        |  |
|                       | 120                                                              | 1.00                                                      | 612                | •          |           |          |        |  |
|                       | 120                                                              | 1.00                                                      | 94                 | 1.00       |           |          |        |  |
|                       | 120                                                              | 1.00                                                      | 642                |            |           |          |        |  |
|                       | 120                                                              | 1.00                                                      | 642                | •          |           |          |        |  |

If you require removing a crop entry, please use the red Remove button as shown above.

Please see the example below of a parcel added to the claim:

|                                | Land Data List |                   |           |                                              |                                           |                      |           |                 |                         |        |           |              | < Previous | E) Save | Next 3 |
|--------------------------------|----------------|-------------------|-----------|----------------------------------------------|-------------------------------------------|----------------------|-----------|-----------------|-------------------------|--------|-----------|--------------|------------|---------|--------|
| Introduction                   |                | Please click 'C   | lpen' to  | view or amend the details of a Field Parce   | el. You MUST view every field parcel b    | efore submitting you | ur claim. |                 |                         |        |           |              |            |         |        |
| Privacy Notice                 |                | One or more       | field pan | cels have Errors. Please click 'Open' to vie | nv the Field Parcel details and correct a | any errors           |           |                 |                         |        |           |              |            |         |        |
| Grazing Association -          |                | Field Parcel Sear | che i     |                                              |                                           |                      |           |                 |                         |        |           |              |            |         |        |
| a Cains                        |                | e.g. 'SN8116 164  | £.        |                                              |                                           |                      |           |                 |                         |        |           | Find         | Find Next  |         |        |
| v Land Data ×                  |                |                   |           |                                              |                                           |                      |           |                 |                         |        |           | Add Text     |            |         |        |
| <ul> <li>Page 1</li> </ul>     |                |                   |           | Registered County Name                       | Common Land Number                        | Sheet Ref.           | Field No. | Field Size (ha) | Max. Eligible Area (ha) | Carned | Fellow Up |              |            |         |        |
| <ul> <li>Submission</li> </ul> |                | 10000             |           | ws                                           | we                                        | 9+1234               | 5678      |                 |                         |        |           | B Renow Ref. |            |         |        |
|                                |                | _                 |           |                                              |                                           |                      |           |                 |                         |        |           |              |            |         |        |
|                                |                |                   |           |                                              |                                           |                      |           |                 |                         |        |           |              |            |         |        |
|                                |                |                   |           |                                              |                                           |                      |           |                 |                         |        |           |              |            |         |        |

The Claimed Area column is dynamic, which means it's based on the information inputted by you and is adjusted based on the crops and/or permanent features and their area.

- The Total Field Size (ha) = the sum of all crop and permanent feature codes as inputted on screen.
- Eligible Area (ha) = the sum of all crop codes, as inputted on screen, which are eligible for payment under Habitat Wales Commons.

When you navigate back to the Land Data List, you will notice the Field Size and Max. Eligible Area is not displaying for the parcel you have added to your claim. This is because the details contained within the land parcel have not yet been validated.

If you wish to remove the parcel you have added to your claim, please select the red Remove Field button as outlined below:

| Habitat Wales Commons<br>2024       | Claim L | and Data List |                  |            |                                              |                                         |                      |           |                 |                         |        |           |                | < Previous | E) Save | Net > |
|-------------------------------------|---------|---------------|------------------|------------|----------------------------------------------|-----------------------------------------|----------------------|-----------|-----------------|-------------------------|--------|-----------|----------------|------------|---------|-------|
| a P                                 |         |               | Please click     | 'Open' to  | view or amend the details of a Field Parc    | el. You MUST view every field parcel b  | refore submitting yo | ur claim. |                 |                         |        |           |                |            |         |       |
| Privacy Notice                      |         |               | One or more      | e field pa | rcels have Errors. Please click 'Open' to vi | ew the Field Parcel details and correct | any errors           |           |                 |                         |        |           |                |            |         |       |
| Grazing Association -<br>Membership |         |               | Field Parcel Sea | erch:      |                                              |                                         |                      |           |                 |                         |        |           |                |            |         |       |
| Cains                               |         |               | e.g. 'SN811616   | 1447       |                                              |                                         |                      |           |                 |                         |        |           | Find           | Find Next  |         |       |
| ✓ Land Data                         | 1       |               |                  |            | Registered County Name                       | Common Land Number                      | Sheet Ref.           | Field No. | Field Size (ha) | Max. (ligible Area (ha) | Oaimed | follow Up | Add Field      |            |         |       |
| Page 1                              | •       |               | Open             |            | BRECON                                       |                                         |                      |           | 802.30          | 721.56                  | 5      |           | B Remove Field |            |         |       |
| > Submission                        |         |               | Open             |            | we                                           | we                                      | 5+1234               | 5670      |                 |                         | 5      |           | B Remove Field |            |         |       |
|                                     |         |               |                  |            |                                              |                                         |                      |           |                 |                         |        |           |                |            |         |       |
|                                     |         | Dvit.         |                  |            |                                              |                                         |                      |           |                 |                         |        |           |                |            |         |       |

# Land Data Details

You **must** open all field parcels contained within your claim.

Selecting 'Open' on a land parcel will show the following screen:

| Help O                | Land Data Details |                                                                   |                                                          |                           |                      | < Previous 2 B | Back to List Next |
|-----------------------|-------------------|-------------------------------------------------------------------|----------------------------------------------------------|---------------------------|----------------------|----------------|-------------------|
| Introduction          |                   | Please check that all parcel details are accurate, make any neces | sary corrections and indicate whether you wish to claim. |                           |                      |                |                   |
| Privacy Notice        |                   |                                                                   |                                                          | Construction of the state | freehol fields       | Follow         |                   |
| Grazing Association - |                   | Registered Co                                                     | onty name                                                | Common Land Number        | Sheet Ket. Field No. | S O            |                   |
| Caims 🖌               |                   |                                                                   |                                                          |                           |                      |                |                   |
| Land Data             |                   | 802 30                                                            | 72156                                                    | Crop                      | Area                 | Add Crop       |                   |
| Dens 1                |                   |                                                                   | 12.104                                                   | GR2 ¥                     | 721.56               | B Remove       |                   |
|                       |                   | Claime                                                            | ed Area                                                  |                           |                      |                |                   |
| Nom 55 01             |                   | Total Field Size (ha)                                             | Eligible Area (ha)                                       | YY41 🗸                    | 79.45                | E Remove       |                   |
|                       |                   | #02.30                                                            | 721.36                                                   | 2230                      | 0.57                 | # Remove       |                   |
|                       |                   |                                                                   |                                                          |                           |                      |                |                   |
|                       |                   |                                                                   |                                                          | 2231 🗸                    | 0.72                 | # Remove       |                   |
|                       |                   |                                                                   |                                                          |                           |                      |                |                   |
|                       |                   |                                                                   |                                                          |                           |                      |                |                   |

Please check that all parcel details are accurate, make any necessary corrections, and indicate whether you wish to claim or not.

You can choose not to claim by removing the tick for the 'Claim' box, next to the field number.

The Land Data Details screen will display:

- Registered County Name or LUIC (Land Used in Common).
- CL Number or LUIC (Land Used in Common).
- Sheet Ref.
- Field No.
- Claim tick box. If ticked, you are claiming for payment.
- Follow Up option this allows you to mark for follow up and return later, this will also show in your summary section as an information message.
- Total Field Size (ha).
- Maximum Eligible Area (ha).
- The Claimed Area table calculates from the crop and area table to the right of the screen. Any adjustments to the size of area will be reflected in this table.
- Crop (drop down list) this is prepopulated with the information Welsh Government currently hold within the land parcel. You can make amendments to the crop code drop down if you believe the information displayed is not accurate.
- Area this is the area of the crop. This must be entered to two decimal places (0.00ha).

Also displayed within crops are the permanent features (PF). These are areas which are not available for payment under Habitat Wales Commons.

Please see the Crop and Permanent Feature Codes Section for a full list of crop codes and PF available under Habitat Wales Commons.

If you remove a crop, it will display as greyed out and the Remove button is now displaying as 'Restore', as shown below:

| Hale Q               | ,                                                               |                                                         |                      |                      | < Pr           | evous 2 680x 10 USt |
|----------------------|-----------------------------------------------------------------|---------------------------------------------------------|----------------------|----------------------|----------------|---------------------|
|                      | Diesse check that all namel details are accurate make any neces | saw corrections and indicate whether you wish to claim. |                      |                      |                |                     |
| troduction           | Frank Crick that an participation are accurate, make any recei  | any concession and nature metric year man to carrie     |                      |                      |                |                     |
| rivacy Notice        | Buckeyed                                                        |                                                         | Common Land Marshare | Chard Ref. Cald No.  | 0.1-           | Follow              |
| razing Association - | Registered O                                                    | ounty Name                                              | Common Land Number   | Sheet Ret. Field No. | Claim          | Up                  |
| empersnip            | Brev                                                            | UN                                                      |                      |                      | <u>u</u>       |                     |
| ains 🖌               | Total Field Size (ha)                                           | Max. Eligible Area (ha)                                 | Crop                 | Area                 | Add Crop       |                     |
| nd Data 👻            | 802.30                                                          | 721.56                                                  |                      |                      |                |                     |
| pe 1 🐱               | Claim                                                           | rd Area                                                 | 612 ¥                | 721.56               | 8 Remove       |                     |
| mission              | Total Field Size (ha)                                           | Eligible Area (ha)                                      | Y141 ¥               | 79.45                | B Remove       |                     |
|                      | 801.58                                                          | 721.56                                                  |                      |                      |                |                     |
|                      |                                                                 |                                                         | ZZ30 🗸               | 0.57                 | Remove         |                     |
|                      |                                                                 |                                                         |                      |                      | <b>Olivity</b> |                     |
|                      |                                                                 |                                                         | 2231                 | 0.72                 |                |                     |
|                      |                                                                 |                                                         |                      |                      |                |                     |
|                      |                                                                 |                                                         |                      |                      |                |                     |

If you wish to reinstate the crop you have removed from the land parcel, simply click the red 'Restore' button.

If you wish to add a crop or permanent feature to the parcel, please select the 'Add Crop' button, where a blank row will appear for you to populate from the dropdown list, then you will add the area of the crop or permanent feature.

| rivacy Notice        |                       |                         |                    |            |           |                       | follow |  |
|----------------------|-----------------------|-------------------------|--------------------|------------|-----------|-----------------------|--------|--|
| rating Association - | Regis                 | ered County Name        | Common Land Number | Sheet Ref. | Field No. | Claim                 | Up     |  |
| lembership .         |                       | BRECON                  |                    |            |           | 5                     |        |  |
| ains 🛩               | Total Field Size (ha) | Max. Eligible Area (ha) | Crop               |            | Area      | Add Crop              |        |  |
| nd Data 🖌            | 802.30                | 721.56                  |                    |            |           |                       |        |  |
| ge 1 🐷               |                       | Claimed Area            | GR2 V              | 721.56     |           | E renove              |        |  |
| bmission             | Total Field Size (ha) | Eligible Area (ha)      | 1941               | 79.45      |           | # Remove              |        |  |
|                      | 802.30                | 721.56                  |                    |            |           |                       |        |  |
|                      |                       |                         | 2230               | - 037      |           |                       |        |  |
|                      |                       |                         | 2231               | 0.72       |           | @ Remove              |        |  |
|                      |                       |                         |                    |            |           | (Carrow)              |        |  |
|                      |                       |                         |                    |            |           | and the second second |        |  |
|                      |                       |                         |                    |            |           |                       |        |  |
|                      |                       |                         |                    |            |           |                       |        |  |
|                      |                       |                         |                    |            |           |                       |        |  |

Your Habitat Wales Commons Claim 2024 will automatically select all your parcels for payment.

| Palotas vales Communis Calmi<br>2024 | Land Data List       |                                                  |                                        |                     |           |                 |                         |          |         |           |                | < Previous | E) Save | Net > |
|--------------------------------------|----------------------|--------------------------------------------------|----------------------------------------|---------------------|-----------|-----------------|-------------------------|----------|---------|-----------|----------------|------------|---------|-------|
| Help 0                               | Please click 'Oper   | n' to view or amend the details of a Field Parce | el. You MUST view every field parcel b | efore submitting yo | ur claim. |                 |                         |          |         |           |                |            |         |       |
| <ul> <li>Privacy Notice</li> </ul>   | Field Parcel Search: |                                                  |                                        |                     |           |                 |                         |          |         |           |                |            |         |       |
| Grazing Association                  | e.p. '\$N8219 1896'  |                                                  |                                        |                     |           |                 |                         |          |         |           | Find           | Find Next  |         |       |
| a Cains 🖌                            |                      | Registered County Name                           | Common Land Number                     | Sheet Raf.          | Field No. | Field Size (ha) | Max. Eligible Area (ha) |          | Claimed | Follow Up | Add Field      |            |         |       |
| ✓ Land Data ■                        | Cores .              | BRECON                                           |                                        |                     |           | 1,340.80        |                         | 1.351.05 | 63      |           | B Remove Field |            |         |       |
| <ul> <li>Rept1</li> </ul>            | Open *               | BRECON                                           |                                        |                     |           | 128.00          |                         | 113.53   | 53      |           | B Remove Field |            |         |       |
| Submission                           | Cours *              | BRECON                                           |                                        |                     |           | 1,705.13        |                         | 1,682.87 | 53      |           | B Remove Field |            |         |       |
|                                      |                      |                                                  |                                        |                     |           |                 |                         |          |         |           |                |            |         |       |
| O Not Carrier                        | <b>▲</b> 5/7         |                                                  |                                        |                     |           |                 |                         |          |         |           |                | < Previous | E) Save | Not > |

If you wish to not claim a land parcel for payment, please remove the tick from the claim column, as shown below:

| nep O                 |                                                                  |                                                            |                    |                      |           |
|-----------------------|------------------------------------------------------------------|------------------------------------------------------------|--------------------|----------------------|-----------|
| ntroduction           | Please check that all parcel details are accurate, make any nece | essary corrections and indicate whether you wish to claim. |                    |                      |           |
| Inivacy Notice        |                                                                  |                                                            |                    |                      | Follow    |
| Grazing Association - | Registered (                                                     | County Name                                                | Common Land Number | Sheet Ref. Field No. | Claim Up  |
| <i>lembership</i>     | EAL EAL                                                          | ICON                                                       |                    |                      | 0 0       |
| Jaims 🖌               | Total Field Size (ha)                                            | Max. Eligible Area (ha)                                    | Crop               | Area                 | Add Crep  |
| and Data ×            | 1,380.80                                                         | 1,351.05                                                   | (1) · · · · ·      | ( naw                | 8 brook   |
| lage 1 🔳              | Claim                                                            | ned Area                                                   | - V4               | 194736               |           |
| ubmission             | Total Field Size (ha)                                            | Eligible Area (ha)                                         | P01 🗸              | 0.03                 | Remove    |
|                       | 1,380.80                                                         | 1,351.05                                                   | 1071               |                      | ( ) moved |
|                       |                                                                  |                                                            | 1121               | 1.39                 |           |
|                       |                                                                  |                                                            | 1123 ¥             | 0.25                 | @ Remove  |
|                       |                                                                  |                                                            | Wat                | 27.50                | B Remove  |
|                       |                                                                  |                                                            |                    |                      |           |
|                       |                                                                  |                                                            | 2211 🗸             | 134                  | B Remove  |
|                       |                                                                  |                                                            | 2222               | 0.51                 | @ Remove  |
|                       |                                                                  |                                                            |                    |                      |           |
|                       |                                                                  |                                                            | 2231               | 1.83                 | ■ Remove  |
|                       |                                                                  |                                                            | 2297 🗸             | 0.39                 | B Remove  |
|                       |                                                                  |                                                            |                    |                      |           |

If you wish to mark a parcel to return to later, please select the Follow Up tick box as shown below:

| etroduction           | Please check that all parcel details are accurate, make any neces | ssary corrections and indicate whether you wish to claim. |                    |        |                      |          |  |
|-----------------------|-------------------------------------------------------------------|-----------------------------------------------------------|--------------------|--------|----------------------|----------|--|
| Privacy Notice        |                                                                   |                                                           |                    |        |                      | follow   |  |
| Stating Association - | Registered C                                                      | ounty Name                                                | Common Land Number |        | Sheet Ref. Field No. | Claim Up |  |
| embership             | BRE                                                               | CON                                                       |                    |        |                      | 0 5      |  |
| ains 🖌                | Total Field Size (ha)                                             | Max. Eligible Area (ha)                                   | Green              |        | Area                 | Add Crop |  |
| nd Data 💌             | 1,380.80                                                          | 1,351.05                                                  |                    |        |                      |          |  |
| ge 1 💌                | Claim                                                             | ed Area                                                   | 682                | ~      | 1347.36              | Remove   |  |
| bmission              | Total Field Size (ha)                                             | Eligible Area (ha)                                        | P01                | $\sim$ | 0.03                 | ■ Remove |  |
|                       | 1,380.80                                                          | 1,351.05                                                  |                    |        |                      |          |  |
|                       |                                                                   |                                                           | 9921               | ~      | 1.59                 | E REILOR |  |
|                       |                                                                   |                                                           | 1123               | $\sim$ | 0.25                 | Remove   |  |
|                       |                                                                   |                                                           |                    |        |                      | 1 Impe   |  |
|                       |                                                                   |                                                           | 7141               | ~      | 2/39                 |          |  |
|                       |                                                                   |                                                           | ZZ11               | $\sim$ | 134                  | @ Remove |  |
|                       |                                                                   |                                                           | 7722               | ~      | A91                  | # Remove |  |
|                       |                                                                   |                                                           |                    |        |                      |          |  |
|                       |                                                                   |                                                           | ZZ31               | $\sim$ | 148                  | @ Remove |  |
|                       |                                                                   |                                                           | 7797               | ~      | A10                  | 8 Innove |  |
|                       |                                                                   |                                                           |                    |        |                      |          |  |

Please use the 'Back to List' button to return to the Land Data List, to review the remaining parcels within your claim. Please see below:

You may also use the 'Next' button to move to the next parcel listed within your claim.

The 'Prev' button will direct you to the previous parcel within your claim.

| troduction                         | Please check that all parcel details are accurate, make any neces | sary corrections and indicate whether you wish to claim. |                    |            |           |            |   |
|------------------------------------|-------------------------------------------------------------------|----------------------------------------------------------|--------------------|------------|-----------|------------|---|
| rivacy Notice                      |                                                                   |                                                          |                    |            |           | Follo      | * |
| racing Association -<br>fembership | Registered C                                                      | onty Name                                                | Common Land Number | Sheet Ref. | Field No. | Claim Up   |   |
| ains 🖌                             | Total Field Size (ha)                                             | Max. Eligible Area (ha)                                  | Grag               |            | Area      | Add Crop   |   |
| and Data 🔹                         | 1,380.80                                                          | 1,351.05                                                 |                    |            |           |            |   |
| lage 1 🔹                           | Claime                                                            | rd Area                                                  | GR2                | 1347.36    |           | 8 Remove   |   |
| ubmission                          | Total Field Size (ha)                                             | Eligible Area (ha)                                       | P01                | • 0.03     |           | B Remove   |   |
|                                    | 1,380.80                                                          | 1,351.05                                                 |                    |            |           |            |   |
|                                    |                                                                   |                                                          | 9921               | 1.39       |           | a remove   |   |
|                                    |                                                                   |                                                          | YY23               | 0.25       |           | B Remove   |   |
|                                    |                                                                   |                                                          |                    |            |           |            |   |
|                                    |                                                                   |                                                          | 1141               | 27.50      |           | a resource |   |
|                                    |                                                                   |                                                          | ZZ11               | 1.14       |           | B Remove   |   |
|                                    |                                                                   |                                                          | 2222               | 0.51       |           | B Remove   |   |
|                                    |                                                                   |                                                          | 2231               | • 1.83     |           | @ Remove   |   |
|                                    |                                                                   |                                                          | 2297               | ✓ 0.39     |           | @ Remove   |   |
|                                    |                                                                   |                                                          |                    |            |           |            |   |

# Habitat Wales Commons Crop and Permanent Feature

# Codes

Please see below the list of Payable Crop Codes and Permanent Features, including their description below:

| Payable Crop<br>Code | Description                                                   |
|----------------------|---------------------------------------------------------------|
| GR2                  | Grass - permanent - over 5 years                              |
| GT1                  | Tracks - grazed                                               |
| HE7                  | Heathlands - grazed                                           |
| RE1                  | Reeds                                                         |
| RU1                  | Rushes                                                        |
| SM2                  | Saltmarshes - grazed                                          |
| TR2                  | Woodland - coniferous – un-grazed (including Christmas trees) |
| TT99                 | Temporary unusable area                                       |
| WS1                  | Woodland - broadleaf – un-grazed                              |
| YY14                 | Woodland - coniferous - scattered                             |
| YY15                 | Woodland - broadleaf - scattered                              |
| YY16                 | Woodland - trunks and stumps                                  |
| YY21                 | Bracken - scattered                                           |
| YY23                 | Scrub / Gorse / Briar - scattered                             |
| ZZ10                 | Woodland - coniferous - group                                 |
| ZZ11                 | Woodland - broadleaf - group                                  |
| ZZ20                 | Bracken - group                                               |
| ZZ22                 | Scrub / Gorse / Briar - group                                 |

| Permanent<br>Features – <b>(not</b><br><b>payable)</b> | Description                                         |
|--------------------------------------------------------|-----------------------------------------------------|
| NO1                                                    | Non-agricultural activities                         |
| PD1                                                    | Ponds - eligible for BPS                            |
| YY41                                                   | Scree / Rock outcrops / Boulders / Sand - scattered |
| ZZ30                                                   | Ponds - ineligible                                  |
| ZZ31                                                   | Rivers and Streams                                  |
| ZZ40                                                   | Scree / Rock outcrops / Boulders / Sand - group     |
| ZZ89                                                   | Buildings / yards                                   |
| ZZ92                                                   | Hardstandings                                       |
| ZZ94                                                   | Roads                                               |
| ZZ97                                                   | Tracks – un-grazed                                  |

#### **Submission Section**

This section provides a summary of the details you have given for your Habitat Wales Commons Claim 2024 and informs you of any errors or information messages on your application. Please check this section to confirm the details are correct.

The Submission section contains:

- Errors, Information and Summary
- Declaration and Undertakings
- Submit

#### **Errors, Information and Summary**

The Errors, Information and Summary page provides information messages regarding any errors or outstanding information on you claim form. Please check this section for any error or information messages.

| 124                                                                | Errors, Information & Summary                                                                               |                                                                                                    |                                                                                                    | <                                                               | Previous ( | ý Save |
|--------------------------------------------------------------------|----------------------------------------------------------------------------------------------------|----------------------------------------------------------------------------------------------------|----------------------------------------------------------------------------------------------------|-----------------------------------------------------------------|------------|--------|
| Here C                                                             | Errors and In<br>No Errors or Information<br>Summary                                                        | nformation<br>Messages identified                                                                                                    |                                                                                                    |                                                                 |            |        |
| Membership                                                         | Important - Please re                                                                                       | view this Summary.                                                                                                    |                                                                                                    |                                                                 |            |        |
| Cains 🖌                                                            | The following summarise                                                                                     | s your Habitat Wales Commons Claim 2024.                                                                                                    |                                                                                                    |                                                                 |            |        |
| Land Data                                                          | This summary is for infor                                                                                   | mation purposes only and does not confirm any information in your claim is correct.                                                                                                    |                                                                                                    |                                                                 |            |        |
| Submission<br>Errors, Information &<br>Summary<br>Declarations and | Please ensure you are sa<br>Contract and the numbe<br>Please ensure you are sa<br>If you wish to make any i | clinfor that the summary believe reflects an accurate representation of your claim. You will see displic<br>of field parcels you have declared within your claim.<br>Reflect all the information displayed is correct.<br>Thanges, please make these changes now before submitting your claim by navigating back to the | nyed below which payments are included in your claim. You will also see display<br>ection you require amending. | ed the number of field parcels within your Habitat Wales Common | 16         |        |
| Undertakings                                                       | Payment                                                                                                    |                                                                                                    |                                                                                                    | 2024                                                            |            |        |
|                                                                    | Habitat Wales Common                                                                                        | s Land Management Payment                                                                                                    |                                                                                                    | Claimed                                                         |            |        |
|                                                                    |                                                                                                    | Number of Field Parcels                                                                                                    | Total Area (ha)                                                                                                 | Eligible Area (ha)                                              |            |        |
|                                                                    | Contract                                                                                                    | 3                                                                                                    | 3,213,93                                                                                                    | 3,147,45                                                        |            |        |
|                                                                    | Claimed                                                                                                    | 3                                                                                                    | 3,213.93                                                                                                    | 3,147.45                                                        |            |        |
|                                                                    |                                                                                                    |                                                                                                    |                                                                                                    |                                                                 |            |        |
|                                                                    |                                                                                                    |                                                                                                    |                                                                                                    |                                                                 |            |        |

Any errors will be displayed in red:

| Help 🛛                             |                                                                                                    |                                                                                                    |                                                                                                    |                                                                                                    |                                                                                                    | 1.1.1.1.1.1.1.1.1.1.1.1.1.1.1.1.1.1.1.1. |
|------------------------------------|----------------------------------------------------------------------------------------------------|----------------------------------------------------------------------------------------------------|----------------------------------------------------------------------------------------------------|----------------------------------------------------------------------------------------------------|----------------------------------------------------------------------------------------------------|------------------------------------------|
| ntroduction                        | You must correct all errors listed in t                                                                                                    | the Errors and Information section be                                                                                                    | fore you can submit your Habitat Wales Commons (                                                                                                    | Claim 2024.                                                                                                    |                                                                                                    |                                          |
| Hivacy Notice                      | Errors and Informa                                                                                                    | ition                                                                                                    |                                                                                                    |                                                                                                    |                                                                                                    |                                          |
| Jacing Association -<br>Aentership | The following is a list of sections which<br>guidance in the 'How to Complete' gui                                                                                                    | h contain Errors and Information Messi<br>ide.                                                                                                    | ages. Errors must be corrected before submission is                                                                                                    | s possible. For any Information Messages, we recommend that you chec                                                               | k your response to ensure it is correct. For more information re                                                | fer to the                               |
| Dains -                            | Click on the Section Name to view the                                                                                                    | Errors and Information Messages for t                                                                                                    | that Section.                                                                                                    |                                                                                                    |                                                                                                    |                                          |
| and Data 🚽                         | You must view every page before subr                                                                                                    | mitting your claim.                                                                                                    |                                                                                                    |                                                                                                    |                                                                                                    |                                          |
| ubmission                          | Section Name                                                                                                    | Errors                                                                                                    | Information                                                                                                    |                                                                                                    |                                                                                                    |                                          |
| more, information &                | Came                                                                                                    |                                                                                                    | None                                                                                                    |                                                                                                    |                                                                                                    |                                          |
| eren i                             | Summary                                                                                                    |                                                                                                    |                                                                                                    |                                                                                                    |                                                                                                    |                                          |
| ectarations and                    | Important - Please review this Sum                                                                                                    | way.                                                                                                    |                                                                                                    |                                                                                                    |                                                                                                    |                                          |
| dertakings                         |                                                                                                    |                                                                                                    |                                                                                                    |                                                                                                    |                                                                                                    |                                          |
| ndertakings<br>den 1               | The following summarises your Habitat                                                                                                    | rt Wales Commons Claim 2024.                                                                                                    |                                                                                                    |                                                                                                    |                                                                                                    |                                          |
| indertaklings<br>utenit            | The following summarises your Habitat<br>This summary is for information purpor<br>Please ensure you are satisfied that the                                                                                                    | it Wales Commons Claim 2024.<br>Ises only and does not confirm any inf<br>e summary below reflects an accurate                                                                                                    | lomation in your claim is correct.<br>representation of your claim. You will see displayed                                                                 | below which payments are included in your claim. You will also see disp                                                            | layed the number of field parcels within your Habitat Wales Co                                                  | mmons                                    |
| nontainga<br>Janit                 | The following summarises your Habita<br>This summary is for information purpo<br>Rease encore you are satisfied that the<br>Contract and the number of field parce<br>Rease encore you are satisfied all the i<br>if you wish to make any changes, pleas                                                                                                    | et Wates Commons Claim 2024.<br>Sees only and does not confirm any infi<br>e summary beliew inflects an accurate<br>ets you have declared within your claim<br>information displayed is correct.<br>se make these changes now before sui                                               | Iomation in your claim is correct.<br>representation of your claim. You will see displayed<br>m.<br>benitting your claim by navigating back to the sectio  | below which payments are included in your claim. You will also see disp<br>or you require annending.                               | layed the number of field parcels within your Habitat Wales Co                                                  | enmans                                   |
| hertsing<br>umit                   | The following summities your Habita<br>This summary is for information purgo<br>Please ensure you are satisfied that the<br>Contract and the number of field purce<br>Please ensure you are satisfied all the i<br>if you with make any changes, pleas<br><b>Payment</b>                                                                                                    | et Wales Commons Claim 2004.<br>Sees only and does not confirm any infe<br>es you have declared within your claim<br>information displayed is correct.<br>se make these changes now before su                                                                                          | lomation in your cleim is connect.<br>representation of your cleim. You will see displayed<br>m<br>britting your cleim by navigating back to the section   | below which payments are included in your claim. You will also see disp<br>on you require amending.                                | layed the number of Feld percels within your Habitat Wales Co<br>2024                                           | enmans.                                  |
| hetsingi.<br>Janit                 | The following summarizes your Habits<br>This summary is for information purpo<br>Rease ensure you are satisfield rath the<br>Contract and the number of field purc.<br>Rease ensure you are satisfied all the i<br>Provision to make any changes pleas<br><b>Pages</b><br>Habitar Wales Commons Land Manag                                                                                                    | et Wales Commons Claim 2004.<br>Isses only and does not confirm any inf<br>e summary below inflects an accurate<br>els you have declaned within you chain<br>information displayed is correct.<br>se maile these changes now before sul<br>pement Payment.                             | formation in your tillion is correct.<br>representation of your claim. You will see displayed<br>m.<br>bentting your claim by narigating back to the secto | belov vhich paymenta are included in your claim. You will also see dra<br>in you require amending.                                 | Bygel the number of field parcels within your Habitet Wales Co<br>2024<br>Not Claimed                           | more                                     |
| indertalings                       | The following summaries your Hobbe<br>This summary is for information purgo<br>Passe ensure you are satisfied that the<br>Contract and the mundre of foll quarks<br>Passe ensure you are satisfied all the is<br>if you with to make any changes, pleas<br><b>Payment</b><br>Hobbert Wales Commons Land Manag                                                                                                    | et Wales Commons Claim 2004.<br>Inses only and does not confirm any inf<br>e summary below reflects an accurate<br>et you have declaned within your claim<br>information displayed is correct.<br>se make these changes now before su<br>pement Payment.<br>Number of Field Parcels.   | tomation in your claim is correct.<br>representation of your claim. You will see displayed<br>m.<br>demitting your claim by navigating back to the secto   | belon which payments are included in your claim. You will also see dig<br>or you require amending.<br>Total Area Out)              | layed the number of field parcels within your Habitat Wales Co<br>2024<br>Nat Claimed<br>Eligible Area that     | entors                                   |
| indertakinga<br>Lainent            | The following summaries your Habite<br>This summary of the information purge<br>Rease ensure you are satisfied that the<br>Contract and the number of fold grows<br>Rease ensure you are satisfied as the i-<br>it you will be number of the property<br>of the transfer of the satisfied of the<br>Property of the satisfied of the satisfied<br>Reases and the satisfied of the satisfied of the<br>Reases and the satisfied of the satisfied of the<br>Contract | It Wate Commons Claim 2024.<br>sees only and does not conferm any indi-<br>e sommap shellow inflects an accurate<br>growth and accident with space claim<br>information displayed a correct.<br>are mains these changes non-before sub-<br>general Payment.<br>Number of Field Parcels | temation in your claim is correct.<br>Representation of your claim. You will see displayed<br>mitting your claim by newgeting back to the sector           | below which payments are included in your claim. You will also see drag<br>in you require amending.<br>Total Area (ba)<br>2.213.03 | Bynd the number of Feld parents within your Habitat Wales Co<br>2024<br>National<br>Eligible Area Out<br>2147-5 | ##50%                                    |

Any information messages will display the following message:

|                     |     |                                                                                |                                     |                                                   |                                                                        |                                                                  |        | 0.000 |  |
|---------------------|-----|--------------------------------------------------------------------------------|-------------------------------------|---------------------------------------------------|------------------------------------------------------------------------|------------------------------------------------------------------|--------|-------|--|
|                     | 0.0 | Frrors and Information                                                         |                                     |                                                   |                                                                        |                                                                  |        |       |  |
| reduction           |     | The following is a last of sections which contain forces                       | and information Massacher Enter     | a must be consided before submission is specified | in fact and information Managanan and percentrated that she charts of  | the second to any on it is conset. For more information refer    | in the |       |  |
| acy Notice          |     | guidance in the 'How to Complete' guide.                                       | s and information messages. Ento    | is must be corrected before submission is posse   | ie zor any internation situages, we recommend that you check y         | our response to ensure it is correct, for more imprimation refer | 0.04   |       |  |
| Joing Association - |     | Click on the Section Name to view the Errors and Info                          | ormation Messages for that Sectio   | ph.                                               |                                                                        |                                                                  |        |       |  |
| noevo.              |     | Section Name                                                                   | Errors                              | Information                                       |                                                                        |                                                                  |        |       |  |
| ing .               | -   | Grazing Association - Membership                                               | None                                | 0                                                 |                                                                        |                                                                  |        |       |  |
| d Deta              | -   | Summary                                                                        |                                     |                                                   |                                                                        |                                                                  |        |       |  |
| mission             |     | Important - Please review this Summary.                                        |                                     |                                                   |                                                                        |                                                                  |        |       |  |
| or, internation &   |     | The following summarises your Habitat Wales Comm                               | rons Claim 2024.                    |                                                   |                                                                        |                                                                  |        |       |  |
| Carallella and      |     | This summary is for information purposes only and d                            | loes not confirm any information i  | in your claim is correct.                         |                                                                        |                                                                  |        |       |  |
| dertakings          |     | Desce enture you are calculat that the summary hal                             | inu reflects an accurate rennecents | ation of once claim. You will say disclosed below | which maxmants are included in your claim. You will also see disclared | ed the number of field namely within on a lightest Wales Comm    |        |       |  |
|                     |     | Contract and the number of field parcels you have de                           | eclared within your claim.          | and a fee care of an an experies seen             |                                                                        |                                                                  |        |       |  |
|                     |     | Bases anours unu are ratiofied all the information dis                         | transit is conset                   |                                                   |                                                                        |                                                                  |        |       |  |
|                     |     | If you wish to make any changes, clease make these                             | channes now before submitting of    | our claim by navination back to the section you   | require amending.                                                      |                                                                  |        |       |  |
|                     |     |                                                                                |                                     |                                                   |                                                                        |                                                                  |        |       |  |
|                     |     | Payment                                                                        |                                     |                                                   |                                                                        | 2024                                                             |        |       |  |
|                     |     | Payment<br>Habitat Wales Commons Land Management Paymen                        | et.                                 |                                                   |                                                                        | 2024<br>Claimed                                                  |        |       |  |
|                     |     | Payment<br>Habitat Wales Commons Land Management Paymen<br>Number of Fil       | nt<br>eld Pascala                   |                                                   | Total Area (ba)                                                        | 2024<br>Claimed<br>Elimitede Aceas (Ital)                        |        |       |  |
|                     |     | Payment<br>Habitat Wales Commons Land Management Paymen<br>Number of Flo       | nt<br>eld Parcels                   |                                                   | Total Area (ha)                                                        | 2024<br>Claimed<br>Eligible Area Dua                             |        |       |  |
|                     |     | Payment<br>Habitat Wales Commons Land Management Paymen<br>Contract<br>Claimed | nt.<br>eld Parcels.                 | 3                                                 | Total Area (ba)<br>3,213,63<br>1,213,63                                | 2024<br>Clarmed<br>Eligible Area that<br>3,147,45<br>3,147,45    |        |       |  |

If no errors or information messages are found the following message will be displayed:

Errors and Information

No Errors or Information Messages identified.

| Contraction of the second second | Errors, Information & Summary  |                                                                                                   |                                                                               | < Previous ED 1                                                  | Sele |
|----------------------------------|--------------------------------|---------------------------------------------------------------------------------------------------|-------------------------------------------------------------------------------|------------------------------------------------------------------|------|
| Here B                           | Errors and Info                | ormation                                                                                          |                                                                               |                                                                  |      |
| troduction                       | No Errors or Information Mer   | scapes identified.                                                                                |                                                                               |                                                                  |      |
| lvacy Notice                     | Summary                        |                                                                                                   |                                                                               |                                                                  |      |
| song Association - 💡             | Important - Please review      | e this Summary.                                                                                   |                                                                               |                                                                  |      |
| ini 🖌                            | The following summarises yo    | our Habitat Wales Commons Claim 2024.                                                             |                                                                               |                                                                  |      |
| nd Data 🥪                        | This summary is for informati  | tion purposes only and does not confirm any information in your claim is correct.                 |                                                                               |                                                                  |      |
| omission                         | Please endure you are satisfie | ed that the summary below reflects an accurate representation of your claim. You will see display | ed below which payments are included in your claim. You will also see display | ed the number of field parcels within your Habitat Wales Commons |      |
| non, information &               | Contract and the number of t   | field parcels you have declared within your claim.                                                |                                                                               |                                                                  |      |
|                                  | Please ensure you are satisfie | ed all the information displayed is correct.                                                      |                                                                               |                                                                  |      |
| eclarations and                  | If you wish to make any chan   | nges, please make these changes now before submitting your claim by navigating back to the se     | ction you require amending.                                                   |                                                                  |      |
| detakings                        | Payment                        |                                                                                                   |                                                                               | 2024                                                             |      |
| dent .                           | Habitat Wales Commons Lar      | nd Management Payment                                                                             |                                                                               | Claimed                                                          |      |
|                                  |                                | Number of Eidd Parcels                                                                            | Total Area (ba)                                                               | Elizable Area (ba)                                               |      |
|                                  | Contract                       | 1                                                                                                 | 1211.93                                                                       | 1147.45                                                          |      |
|                                  | Claimed                        | 3                                                                                                 | 3213.93                                                                       | 3147.45                                                          |      |
|                                  |                                |                                                                                                   |                                                                               |                                                                  |      |
|                                  |                                |                                                                                                   |                                                                               |                                                                  |      |
|                                  |                                |                                                                                                   |                                                                               |                                                                  |      |

#### **Errors and Information**

The following is a list of sections which contain Errors and Information Messages. Errors must be corrected before submission is possible. For any Information Messages, we recommend that you check your responses to ensure it is correct.

Click on the Section Name to view the Errors and Information Messages for that Section.

You must view every page before submitting your claim.

Below is an example of an information message and an error message firing:

| Habitat Wates Commons Claim<br>2024                                          | Errors, Information & Summary                                                |                                                                                                    |                                                 |                                                                     |                                                      | < Previous           | D Sive Not > |
|------------------------------------------------------------------------------|------------------------------------------------------------------------------|----------------------------------------------------------------------------------------------------|-------------------------------------------------|---------------------------------------------------------------------|------------------------------------------------------|----------------------|--------------|
| 5 Help O                                                                     |                                                                              |                                                                                                    |                                                 |                                                                     |                                                      |                      |              |
| Introduction                                                                 | You must correct all errors listed                                           | in the Errors and Information section before you can s                                             | submit your Habitat Wales Commons Claim 20      | 24.                                                                 |                                                      |                      |              |
| <ul> <li>Privacy Notice</li> </ul>                                           | Errors and Inform                                                            | ation                                                                                              |                                                 |                                                                     |                                                      |                      |              |
| Grazing Association -<br>Membership                                          | The following is a list of sections wh<br>guidance in the 'How to Complete'  | ich contain Errors and Information Messages. Errors m<br>guide.                                    | wat be corrected before submission is possibl   | e. For any Information Messages, we recommend that you check y      | our response to ensure it is correct. For more infor | imation refer to the |              |
| a Cains 🔹                                                                    | Click on the Section Name to view th                                         | he Errors and Information Messages for that Section.                                               |                                                 |                                                                     |                                                      |                      |              |
| 🖌 Land Data 🛛 🖌                                                              | You must view every page before su                                           | ubmitting your claim.                                                                              |                                                 |                                                                     |                                                      |                      |              |
| <ul> <li>Submission</li> <li>Erron, Information &amp;<br/>Summary</li> </ul> | Section Name<br>Gracing Association - Membership<br>Claims<br>Summary        | p None<br>×                                                                                        | Information<br>O<br>None                        |                                                                     |                                                      |                      |              |
| <ul> <li>Declarations and</li> <li>Undertakings</li> </ul>                   | Important - Please review this S                                             | ummary.                                                                                            |                                                 |                                                                     |                                                      |                      |              |
| <ul> <li>Submit</li> </ul>                                                   | The following summarises your Hab                                            | itat Wales Commons Claim 2024.                                                                     |                                                 |                                                                     |                                                      |                      |              |
|                                                                              | This summary is for information put                                          | poses only and does not confirm any information in y                                               | our claim is correct.                           |                                                                     |                                                      |                      |              |
|                                                                              | Please ensure you are satisfied that:<br>Contract and the number of field pa | the summary below reflects an accurate representatio<br>rcels you have declared within your claim. | n of your claim. You will see displayed below v | hich payments are included in your claim. You will also see display | ed the number of field parcels within your Habitat   | t Wales Commons      |              |
|                                                                              | Please ensure you are satisfied all th                                       | e information displayed is correct.                                                                |                                                 |                                                                     |                                                      |                      |              |
|                                                                              | If you wish to make any changes, pl                                          | ease make these changes now before submitting your                                                 | claim by navigating back to the section you n   | equire amending.                                                    |                                                      |                      |              |
|                                                                              | Payment                                                                      |                                                                                                    |                                                 |                                                                     | 2024                                                 |                      |              |
|                                                                              | Habitat Wales Commons Land Man                                               | agement Payment                                                                                    |                                                 |                                                                     | Not Claimed                                          | 1                    |              |
|                                                                              |                                                                              | Number of Field Parcels                                                                            |                                                 | Total Area (ba)                                                     | Flinible Area (ba)                                   |                      |              |
|                                                                              | Contract                                                                     | 3                                                                                                  |                                                 | 3.213.93                                                            | 3.147.45                                             |                      |              |
|                                                                              | Claimed                                                                      | 0                                                                                                  |                                                 | 0.00                                                                | 0.00                                                 |                      |              |
|                                                                              |                                                                              |                                                                                                    |                                                 |                                                                     |                                                      |                      |              |
| à Print Cumraes                                                              | A Dit                                                                        |                                                                                                    |                                                 |                                                                     |                                                      | < Previous           | E See Not >  |

You will see the section name in blue, which is a link to return to the section, and also if there is an error or information regarding that section. Please click on the section title, which will navigate you to the section and the error or information message displayed on screen.

The example above shows the Grazing Association Membership section has no errors but there is an Information Message displaying within the section.

The example also shows Claims section has an Error displaying within the section, but no Information Message.

The information message within the Grazing Association Membership section is displayed as below:

| Antat wates Commons Claim<br>24   | CPH Number CR                                                                      | N                     | Trading Title                                   | Status     |      |  |
|-----------------------------------|------------------------------------------------------------------------------------|-----------------------|-------------------------------------------------|------------|------|--|
| Help 😡                            |                                                                                    |                       |                                                 | Active     |      |  |
| Introduction                      |                                                                                    |                       |                                                 | Active     |      |  |
| Privary Notice                    |                                                                                    |                       |                                                 | Active     |      |  |
|                                   |                                                                                    |                       |                                                 | Active     |      |  |
| Grazing Association -  Membership |                                                                                    |                       |                                                 | Active     |      |  |
| Cains                             |                                                                                    |                       |                                                 | Active     |      |  |
|                                   |                                                                                    |                       |                                                 | Active     |      |  |
| Land Data                         |                                                                                    |                       |                                                 | Active     |      |  |
| Submission                        |                                                                                    |                       |                                                 | Active     |      |  |
|                                   |                                                                                    |                       |                                                 | Active     |      |  |
|                                   |                                                                                    |                       |                                                 | Active     |      |  |
|                                   |                                                                                    |                       |                                                 | Active     |      |  |
|                                   |                                                                                    |                       |                                                 | Active     |      |  |
|                                   |                                                                                    |                       |                                                 | Active     |      |  |
|                                   |                                                                                    |                       |                                                 | Active     |      |  |
|                                   |                                                                                    |                       |                                                 | Active     |      |  |
|                                   |                                                                                    |                       |                                                 | Active     |      |  |
|                                   |                                                                                    |                       |                                                 | Active     |      |  |
|                                   |                                                                                    |                       |                                                 | Active     |      |  |
|                                   |                                                                                    |                       |                                                 | Active     |      |  |
|                                   |                                                                                    |                       |                                                 | Active     |      |  |
|                                   |                                                                                    |                       |                                                 | Active     |      |  |
|                                   |                                                                                    |                       |                                                 | Active     |      |  |
|                                   |                                                                                    |                       |                                                 | Non-Artice |      |  |
|                                   |                                                                                    |                       |                                                 | Non-Artice |      |  |
|                                   |                                                                                    |                       |                                                 |            |      |  |
|                                   |                                                                                    | Have any details of m | embership to the Grazing Association changed? * | Yes        | ⊖ No |  |
|                                   | <ul> <li>Please advise us of any changes using your RPW Online account.</li> </ul> |                       |                                                 |            |      |  |
|                                   |                                                                                    |                       |                                                 |            |      |  |
|                                   |                                                                                    |                       |                                                 |            |      |  |

The information is informing you; because you have indicated there are changes to the details of the Grazing Association, you must inform Welsh Government of these changes via RPW Online.

By clicking on Claims in the Errors and Information section (as shown below), you will be directed to the Claims section.

| Hep ©<br>Introduction<br>Privacy Notice        | You must correct all errors listed                                             | is the former and information partice hafers one can echnik once bish                                              |                                                                                           |                                                                                |  |
|------------------------------------------------|--------------------------------------------------------------------------------|----------------------------------------------------------------------------------------------------|-------------------------------------------------------------------------------------------|--------------------------------------------------------------------------------|--|
| Privacy Notice                                 |                                                                                | in the priors and information section before you can submit your net                                               | vitat Wales Commons Claim 2024.                                                           |                                                                                |  |
|                                                | Errors and Inform                                                              | ation                                                                                                    |                                                                                           |                                                                                |  |
| Grazing Association -<br>Membership            | The following is a list of sections whi<br>guidance in the 'How to Complete' g | ich contain Errors and Information Messages. Errors <b>must</b> be correcte<br>suide.                              | d before submission is possible. For any information Messages, we recommend that you      | check your response to ensure it is correct. For more information refer to the |  |
| Cains .                                        | Click on the Section Name to view th                                           | te Errors and Information Messages for that Section.                                                               |                                                                                           |                                                                                |  |
| Land Data 🖌                                    | You must view every page before su                                             | bmitting your claim.                                                                                               |                                                                                           |                                                                                |  |
| Submission<br>Errors, information &<br>Summary | Section Name<br>Grazing Association - Membership<br>Claims                     | Errors Informat None O X None                                                                                      | lon                                                                                       |                                                                                |  |
| Declaration: and                               | Summary                                                                        |                                                                                                    |                                                                                           |                                                                                |  |
| Undertakings                                   | Important - Please review this Su                                              | ummary.                                                                                                    |                                                                                           |                                                                                |  |
| Submit                                         | The following summarises your Habi                                             | tat Wales Commons Claim 2024.                                                                                      |                                                                                           |                                                                                |  |
|                                                | This summary is for information pur                                            | poses only and does not confirm any information in your claim is con                                               | ect.                                                                                      |                                                                                |  |
|                                                | Please ensure you are satisfied that t<br>Contract and the number of field pa  | the summary below reflects an accurate representation of your claim.<br>rcels you have declared within your claim. | You will see displayed below which payments are included in your claim. You will also see | displayed the number of field parcels within your Habitat Wales Commons        |  |
|                                                | Please ensure you are satisfied all th                                         | e information displayed is correct.                                                                                |                                                                                           |                                                                                |  |
|                                                | If you wish to make any changes, ple                                           | tase make these changes now before submitting your claim by navig                                                  | ating back to the section you require amending.                                           |                                                                                |  |
|                                                | Payment                                                                        |                                                                                                    |                                                                                           | 2024                                                                           |  |
|                                                | Habitat Wales Commons Land Man                                                 | agement Payment                                                                                                    |                                                                                           | Not Claimed                                                                    |  |
|                                                |                                                                                | Number of Field Parcels                                                                                            | Total Area (ha)                                                                           | Eligible Area (ha)                                                             |  |
|                                                | Contract                                                                       | 3                                                                                                    | 3,213.93                                                                                  | 3,147.45                                                                       |  |
|                                                | Claimed                                                                        | 0                                                                                                    | 0.00                                                                                      | 0.00                                                                           |  |

Displayed on screen you will see which errors are firing:

| 2024                                                    | Claims                                                                                                    | < Previous ID Save N |
|---------------------------------------------------------|----------------------------------------------------------------------------------------------------|----------------------|
| a rep0                                                  | We have pre-ficited your claim boxes before based on the information we have available. Please remove or add ficks appropriately. You MOST ensure you have ticked against each payment you with to claim. |                      |
| Privacy Notice     Grading Association -     Membership | Some data has not been entered or is invalid in the fields highlighted below. Prese correct this data before continuing.                                                                                  |                      |
| Carris 🔹                                                | Claim Habits Wile Commus Lens Maragement Cost Pesse epilen vity you do not with to claim this payment "                                                                                                   |                      |
| <ul> <li>Submission</li> </ul>                          |                                                                                                    | le                   |
|                                                         | This is a mandatory quartiler, please answer it                                                                                                    | 0.255                |
|                                                         |                                                                                                    |                      |
|                                                         |                                                                                                    |                      |
|                                                         |                                                                                                    |                      |
|                                                         |                                                                                                    |                      |
|                                                         |                                                                                                    |                      |
|                                                         |                                                                                                    |                      |
|                                                         |                                                                                                    |                      |
|                                                         |                                                                                                    |                      |

As you have indicated you do not wish to claim this payment, you must provide an explanation why, this is a mandatory question. Once you have provided your explanation, please press Save. The error will no longer prevent you submitting your claim.

Information messages will not prevent you from submitting your claim, they are for information purposes only and to remind you further information may be required.

| 2024                               | Errors, Information & Summary                             |                                                   |                        |                                                                                                    |                                                                    |                                                                                                    | < Perious | E See | Net 2 |
|------------------------------------|-----------------------------------------------------------|---------------------------------------------------|------------------------|----------------------------------------------------------------------------------------------------|--------------------------------------------------------------------|----------------------------------------------------------------------------------------------------|-----------|-------|-------|
| 4 mg 0                             | Frrors and Int                                            | formation                                         |                        |                                                                                                    |                                                                    |                                                                                                    |           |       |       |
| Introduction                       | The following is a first of ser                           | tions which contain farms and information         | Marcanas Error ma      | and he constrained helping to be included in some                                                               | Na Excass federation Managar us recommend that us, chark-          | this canonical to any on it is contact. For more information refer                                                                                                    | to the    |       |       |
| <ul> <li>Privacy Notice</li> </ul> | guidance in the 'How to Co                                | mplete' guide.                                    | a second a second as   | an of contract of or provident is point                                                                         | on the any management management of managements                    | and response to travel is a series. The other investigation state                                                                                                    |           |       |       |
| Gracing Association -              | Click on the Section Name                                 | to view the Errors and Information Message        | es for that Section.   |                                                                                                    |                                                                    |                                                                                                    |           |       |       |
| wendersno                          | Section Name                                              |                                                   | Errors                 | Information                                                                                                    |                                                                    |                                                                                                    |           |       |       |
| <ul> <li>Coins</li> </ul>          | Grazing Association - Me                                  | mbership I                                        | None                   | 0                                                                                                    |                                                                    |                                                                                                    |           |       |       |
| Land Data                          | Summary                                                   |                                                   |                        |                                                                                                    |                                                                    |                                                                                                    |           |       |       |
| Submission                         | Important - Please revie                                  | ev this Summary.                                  |                        |                                                                                                    |                                                                    |                                                                                                    |           |       |       |
| Errors, Information &              | The following summarises ;                                | our Habitat Wales Commons Claim 2024.             |                        |                                                                                                    |                                                                    |                                                                                                    |           |       |       |
|                                    | This summary is for informa                               | ition purposes only and does not confirm a        | any information in yo  | our claim is correct.                                                                                           |                                                                    |                                                                                                    |           |       |       |
| Decarations and     Undertakings   |                                                           |                                                   | , .                    | and an a string literation of a straight state of a straight state of a straight state of a straight state of a |                                                                    | and the subscription of the data states and the states of the states of |           |       |       |
|                                    | Contract and the number of                                | f field parcels you have declared within you      | ur daim.               | n or your carm, nou will see outplayed below                                                                    | which payments are included in your claim, nou will also see organ | yed the number of held parcels within your matrice wales com                                                                                                    |           |       |       |
| <ul> <li>Subert</li> </ul>         | Dance and on one and other                                | and all the information displayed is consist      |                        |                                                                                                    |                                                                    |                                                                                                    |           |       |       |
|                                    | Press encore you are serve                                | tes an ore internation propagate is contest       |                        |                                                                                                    |                                                                    |                                                                                                    |           |       |       |
|                                    | If you wish to make any cha                               | inges, please make these changes now befo         | fore submitting your i | claim by navigating back to the section you                                                                     | require amending.                                                  |                                                                                                    |           |       |       |
|                                    |                                                           |                                                   |                        |                                                                                                    |                                                                    |                                                                                                    |           |       |       |
|                                    | Payment                                                   |                                                   |                        |                                                                                                    |                                                                    | 2024                                                                                                    |           |       |       |
|                                    | Payment<br>Habitat Wales Commons L                        | and Management Payment                            |                        |                                                                                                    |                                                                    | 2024<br>Claimed                                                                                                    |           |       |       |
|                                    | Payment<br>Habitat Wales Commons L                        | and Management Payment<br>Number of Field Parcels |                        |                                                                                                    | Total Area (ha)                                                    | 2024<br>Claimed<br>Eligible Area (ba)                                                                                                    |           |       |       |
|                                    | Payment<br>Habitat Wales Commons L<br>Contract            | and Management Payment<br>Number of Field Parcels | 1                      |                                                                                                    | Total Area (ha)<br>1,213,93                                        | 2024<br>Claimed<br>Eligible Area (ha)<br>2,547.45                                                                                                    |           |       |       |
|                                    | Payment<br>Habrat Wales Commons L<br>Contract<br>Claimed  | and Management Payment<br>Number of Field Parcels | 3                      |                                                                                                    | Total Area (ha)<br>1.213.03<br>1.213.03                            | 2024<br>Calimed<br>Eligible Area Onal<br>3,147.45<br>3,147.45                                                                                                    |           |       |       |
|                                    | Payment<br>Headbar Wales Commons &<br>Contract<br>Claimed | and Management Payment Number of Field Parcels    | 3                      |                                                                                                    | Tatul Ares (ba)<br>12130<br>12150                                  | 2024<br>Clamed<br>Biglide Area shal<br>1,547.45<br>1,547.45                                                                                                    |           |       |       |

#### Summary

The following summarises your Habitat Wales Commons Claim 2024. This summary is for information purposes only and does not confirm that the information declared in your claim is correct.

Please ensure you are satisfied that the summary reflects an accurate representation of your claim. You will see two tables displayed below the Summary heading which show which payments are included in your claim and the number of field parcels within your claim.

Please ensure you are satisfied all the information displayed is correct. If you wish to make any changes, please make these changes before submitting your claim by navigating back to the section which requires amending.

| Important - Please                                                                | e review this Summary.                                                                                                    |                                                                          |                                                            |
|-----------------------------------------------------------------------------------|----------------------------------------------------------------------------------------------------|--------------------------------------------------------------------------|------------------------------------------------------------|
| he following summar                                                               | rises your Habitat Wales Commons Claim 2024.                                                                                                    |                                                                          |                                                            |
| his summary is for inf                                                            | formation purposes only and does not confirm any information in your claim is correct.                                                                                          |                                                                          |                                                            |
| ease ensure you are<br>ontract and the num                                        | satisfied that the summary below reflects an accurate representation of your claim. You will see displayed below w<br>ber of field parcels you have declared within your claim. | hich payments are included in your claim. You will also see displayed th | he number of field parcels within your Habitat Wales Commo |
|                                                                                   | satisfied all the information displayed is correct                                                                                                    |                                                                          |                                                            |
| case ensure you are .                                                             |                                                                                                    |                                                                          |                                                            |
| you wish to make an                                                               | ny changes, please make these changes now before submitting your claim by navigating back to the section you re                                                                 | quire amending.                                                          |                                                            |
| you wish to make an                                                               | ry changes, please make these changes now before submitting your claim by navigating back to the section you re                                                                 | quire amending.                                                          | 2024                                                       |
| you wish to make an<br><b>'ayment</b><br>labitat Wales Commo                      | ny changes, please make these changes now before submitting your claim by navigating back to the section you re                                                                 | quire amending.                                                          | 2024<br>Claimed                                            |
| rase ensure you are<br>you wish to make an<br><b>ayment</b><br>abitat Wales Commo | ny changes, please make these changes now before submitting your claim by navigating back to the section you re<br>ons Land Management Payment<br>Number of Field Parcels       | quire amending.<br>Total Area (ha)                                       | 2024<br>Claimed<br>Eligible Area (ha)                      |
| vou wish to make an<br><b>'ayment</b><br>labitat Wales Commo<br>iontract          | ny changes, please make these changes now before submitting your claim by navigating back to the section you re ons Land Management Payment Number of Field Parcels 3           | quire amending. Total Area (ha) 3,213,93                                 | 2024<br>Claimed<br>Eligible Area (ha)<br>3,147.45          |

Displayed within the payment table is the summary of the schemes which you have claimed or not claimed. You can see above that both schemes available have been claimed.

Below is an example where Habitat Wales Commons Land Management Payment has not been claimed:

| Juilling                                                                                         |                                                                                                    |                                                                                |                                                                   |
|--------------------------------------------------------------------------------------------------|----------------------------------------------------------------------------------------------------|--------------------------------------------------------------------------------|-------------------------------------------------------------------|
| Important - Please                                                                               | review this Summary.                                                                                                    |                                                                                |                                                                   |
| he following summar                                                                              | ises your Habitat Wales Commons Claim 2024.                                                                                                    |                                                                                |                                                                   |
| his summary is for inf                                                                           | formation purposes only and does not confirm any information in your claim is correct.                                                                                                    |                                                                                |                                                                   |
| lease ensure you are                                                                             | satisfied that the summary below reflects an accurate representation of your claim. You will see displa                                                                                                    | ayed below which payments are included in your claim. You will also see displa | ayed the number of field parcels within your Habitat Wales Common |
| ontract and the numi<br>lease ensure you are<br>you wish to make an                              | ee or men parkets you have became or moun your canno.<br>satisfied all the information displayed is correct.<br>In y changes, please make these changes now before submitting your claim by navigating back to the s                                                                                                    | rection you require amending.                                                  |                                                                   |
| ontract and the num<br>lease ensure you are<br>you wish to make an<br>Payment                    | ee of mee parkes you have became mount your came.<br>satisfied all the information displayed is correct.<br>Iy changes, please make these changes now before submitting your claim by navigating back to the s                                                                                                    | iection you require amending.                                                  | 2024                                                              |
| ease ensure you are<br>you wish to make an<br>Payment<br>Habitat Wales Comm                      | ee of mee parkes you have became mean your came.<br>satisfied all the information displayed is correct.<br>y changes, please make these changes now before submitting your claim by navigating back to the si<br>ons Land Management Payment.                                                                                                    | lection you require amending.                                                  | 2024<br>Not Claimed                                               |
| ease ensure you are<br>you wish to make an<br>layment<br>labitat Wales Commi                     | satisfied all the information displayed is correct.<br>sy changes, please make these changes now before submitting your claim by navigating back to the si<br>ons Land Management Payment<br>Number of Field Parcels                                                                                                    | rection you require amending.<br>Total Area (ha)                               | 2024<br>Not Claimed<br>Eligible Area (ha)                         |
| Intract and the numi<br>lease ensure you are<br>you wish to make an<br><b>hyment</b><br>iontract | astisfied all the information displayed is correct:<br>y changes, please make these changes now before submitting your claim by navigating back to the submitting your claim by navigating back to the submitting your claim by | Total Area (ha)<br>3,213.93                                                    | 2024<br>Not Claimed<br>Eligible Area (ha)<br>3,147,45             |

The Contract and Claimed table (as shown below), allows you to compare the number of parcels in your contract (pre-populated by Welsh Government) and the number of parcels you have claimed for payment. Any parcels which you may have added to your claim will be added to the amount of parcels 'Claimed'.

E.g. if your contract contained 1 parcel and you added another to your claim, without deleting any, your claim will contain 2 parcels.

You will also be able to use this table to compare the area (ha) claimed and area as within the current Habitat Wales Commons Grant Award Letter.

The Total Area = the sum of all crop codes and permanent features within your Land Data section, claimed for payment.

Eligible Area = the sum of all payable crop codes as within your Land Data section, claimed for payment.

Any changes to the area of crop codes and permanent features will be displayed against the Claimed row, under Total Area and Eligible Area.

The information within the Contract is populated from your current contract version.

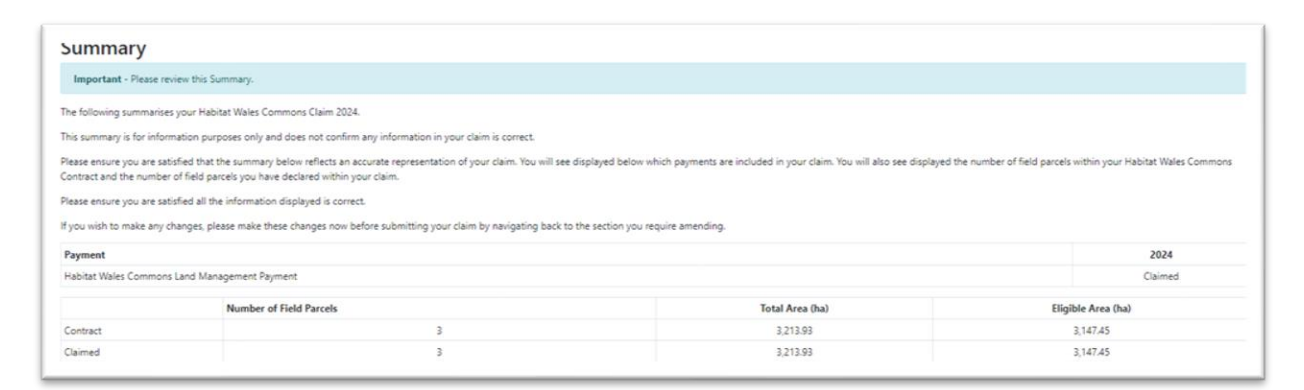

Once you are happy with the information displayed, please select 'Next'.

#### **Declaration and Undertakings**

This section is mandatory, and you cannot submit your claim until you have indicated you have read and understood the Declaration and Undertakings as seen in this screen. Please use the scroll bar on the right of the page to carry on reading the Declarations and Undertakings, until you reach the end of the statement.

|                                                                                                    | Declarations and Undertakings                                                                                                    | · meros |  |
|----------------------------------------------------------------------------------------------------|----------------------------------------------------------------------------------------------------|---------|--|
| res@                                                                                                    | Please foll the last to accept the declarations and undertailings.                                                                                                    |         |  |
| trivary Notice varing Anachation - actions   actions   actions   actions   actions   actions   biological   actions   actions | I confirm that, for the purpose of clanning Habitat Wales Scheme Commons I am the authorising individual, as part of a formed Gazing Association. I am evane of the conditions relating to the Habitat Wales Commons Gant Avaid and Theve complied with the edit. I confirm that Two compliants with the requirements in the relevant Resizued ID Law, (now throws all Association I am evane of the conditions relating to the Habitat Wales Commons Gant Avaid and Theve complied with the edit. Council Regulation 10502017, Despited Regulation 10072014 and Implementing Regulation 10072014. Council Regulation 10502017, Despited Regulation 10072014 and Implementing Regulation 10072014. Council Regulation 10052017, Despited Regulation 2012/2012017. Council Regulation 10072017, Despited Regulation 2012/2012017. Council Regulation 10072017, Despited Regulation 2012/2012017. Council Regulation 10072017, Despited Administration and Control System and Enformment and Regulation 2012/1002017. Council Regulation 10072017, Despited Administration and Control System and Enformment and Enformment and | Î       |  |
|                                                                                                    | I understand that the Web/h Opvermment may need to discuss my claim for Habitat Webs Commons with stheir organizations and Lagree to any necessary disclosures or exchanges of information.                                                                                                    | Ŧ       |  |
|                                                                                                    | Have read and agree to the above Declarations and Undertablogs.                                                                                                    |         |  |
|                                                                                                    |                                                                                                    |         |  |

Once you have read and understood the declaration, please tick the box as shown below and select 'Next'.

| ☑ I have read and agree to the above Declarations and Undertakin | ıgs.          |        |         |        |        |
|------------------------------------------------------------------|---------------|--------|---------|--------|--------|
|                                                                  | <b>x</b> Exit | 🖹 Save | 🖶 Print | < Prev | Next > |

# Submit

To submit your claim, please click the blue 'Submit' button to submit your Habitat Wales Commons Claim 2024.

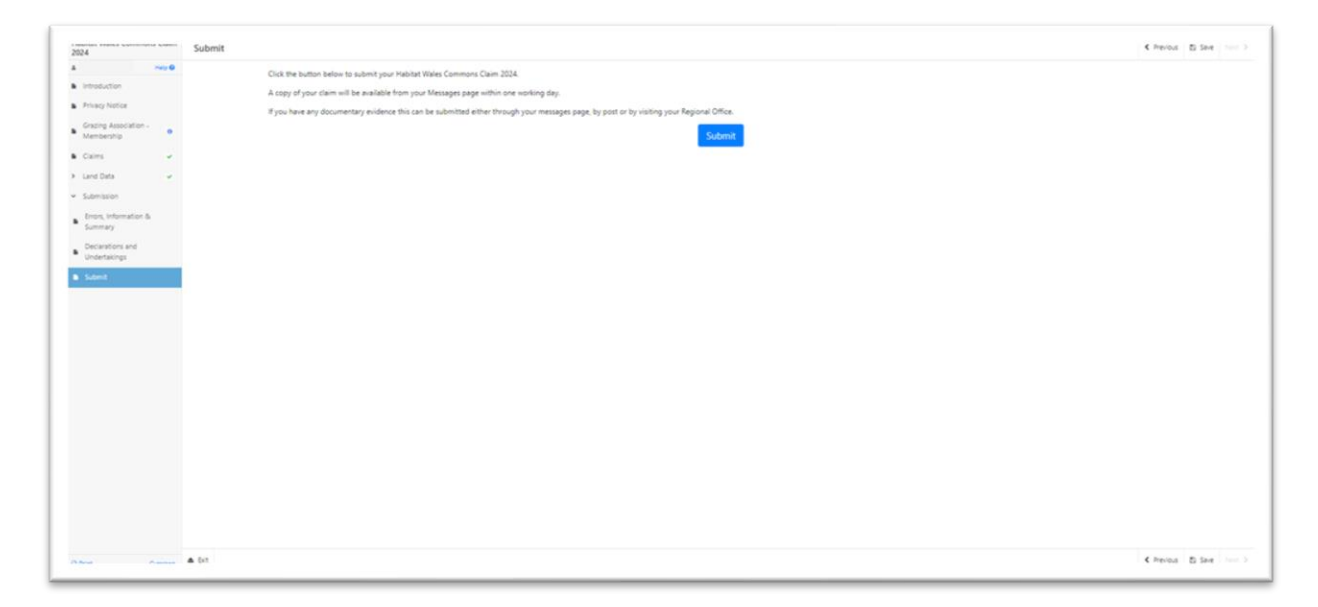

A copy of your claim will be available from your Messages page within one working day.

If you have any documentary evidence to support your claim this can be submitted through your messages page on RPW Online. You may also submit evidence by post or by visiting your Divisional Office.

#### Habitat Wales Commons Claim Submission Confirmation

The following screen will appear once you have submitted your Habitat Wales Commons Claim 2024.

| 2024                                                           | Habitat Wales Commons Claim 2024 Submission Confirmation                                                                                                    |
|----------------------------------------------------------------|----------------------------------------------------------------------------------------------------|
| a                                                              | Your Habitat Water Commons Claim 2024 was submitted for CRN                                                                                                    |
| Habitat Wales Commons<br>Claim 2024 Submission<br>Confirmation | A message confirming receipt of your Habitat Wales Commons Claim 2024 has been sent and should be available in your online Messages page within one working day. This includes a copy of your Habitat Wales Commons Claim 2024 which has been sent to the Welsh<br>Government. |
|                                                                | Click the Yout this Screen' Button to print a copy of this receipt.                                                                                                    |
|                                                                | If you're required to provide any supporting evidence, you can submit it either through RPW Online messaging, by post or by visiting your Regional Office.                                                                                                    |
|                                                                | Print this Screen Exit                                                                                                    |
|                                                                |                                                                                                    |
|                                                                |                                                                                                    |
|                                                                |                                                                                                    |
|                                                                |                                                                                                    |
|                                                                |                                                                                                    |
|                                                                |                                                                                                    |
|                                                                |                                                                                                    |
| Cymraeg                                                        |                                                                                                    |

If you wish to print this screen as proof of submission, please select 'Print this Screen' button as seen above.

You may now select Exit, which will take you back to your RPW Online homepage:

| With Construction                                                                                                    | CHORY A AMAE INFORM END PAR SYSTEM<br>DATBYOU OWLEDGIC ENDER PAR<br>BUDDOSODDI NEWH ARDALGOD GWLEDIG<br>THE EUROPEAN AGAILUITURAL FUNDI FOR<br>EUROPE INVESTING IN RUBAL RACAS                      |
|----------------------------------------------------------------------------------------------------|----------------------------------------------------------------------------------------------------|
| (Change Customer)                                                                                                    | Cymraeg   Sign out                                                                                                    |
| Home CRN Details * Land * Correspondence 3 * Forms Contracts and Small Grants *                                                                                                    |                                                                                                    |
| when you have thissned your online session, please ensure that you log out and close the browser.                                                                                                    |                                                                                                    |
| When completing applications ensure you do not use your browser's back button.                                                                                                    |                                                                                                    |
| Messages between You and RPW                                                                                                    | Useful Links                                                                                                    |
| Unread:       Dogfennau wedi dod i law Taliadau Gwledig Cymru / Documents received by RPW <ul> <li>Habitat Wales Commons Claim Summary : Habitat Wales Commons Claim 2024 (28/02/2024)</li> <li>Unread:</li> <li>Derbyniwyd y Contract / Contract Accepted:</li> </ul> Unread:         Contract / Contract                Contract :                Unread:             Dogfennau wedi dod i law Taliadau Gwledig Cymru / Documents received by RPW <ul> <li>Habitat Wales Commons Scheme EOI Summary : Habitat Wales Commons Scheme Expression of Interest (22/11/2023)</li> </ul> View all messages | BCMS<br>Farming and scheme information<br>Bovine TB<br>Farm animal movements and identification<br>Farming Connect<br>Welsh Government Offices<br>European Maritime and Fisheries Fund<br>EID Cymru |
| Start a Form                                                                                                    |                                                                                                    |
| Capital Works Claim Available anytime                                                                                                    |                                                                                                    |
| Habitat Wales Commons Claim 2024 Available until 10/06/2024. 103 days left.                                                                                                    |                                                                                                    |
| Habitat Wales Commons Scheme Expression of Interest Available until 01/12/2099. 27670 days left.                                                                                                    |                                                                                                    |

# **Submitted Claim**

If you have already submitted your Habitat Wales Commons Claim 2024 and you try to access it again, via your homepage, you will see the following message and screen:

| Talladau Gwledig Cymru<br>Ar-Lein<br>Online<br>Ruzal Payments Wales                                                                                                    | CRONFA AMAETHYDDOL EWROP AR GYFFR<br>DATBLYGU GWLEDIG: EWROP YN<br>BUDDSODDI MEWR ARAALEODG GWLEDIG<br>THE EUROPEAN AGRICULTURAL FUND FOR<br>RURAL DEVELOPMENT.<br>EUROPE INVESTING IN RURAL AREAS |
|----------------------------------------------------------------------------------------------------|----------------------------------------------------------------------------------------------------|
| (Change Customer)                                                                                                    | Cymraeg   Sign out                                                                                                    |
| Home CRN Details * Land * Correspondence 3 * Forms Contracts and Small Grants                                                                                                    |                                                                                                    |
| Start Application start an application or claim                                                                                                    |                                                                                                    |
| Start Application start an application or claim<br>You have already submitted a Habitat Wales Commons Claim 2024. You cannot submit multiple app<br>If you would like to submit another application you must withdraw your existing application. Please | plications of this type.                                                                                                    |
| Start Application start an application or claim<br>You have already submitted a Habitat Wales Commons Claim 2024. You cannot submit multiple app<br>If you would like to submit another application you must withdraw your existing application. Please | plications of this type.<br>contact 'Customer Contact Centre' for more details.                                                                                                    |

If you have any issues with your claim, please follow the on-screen instructions and a member of the Customer Contact Centre will assist you.